# 日々の学びに発見と納得をプラスする ICT活用事例集 中学数学

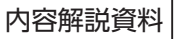

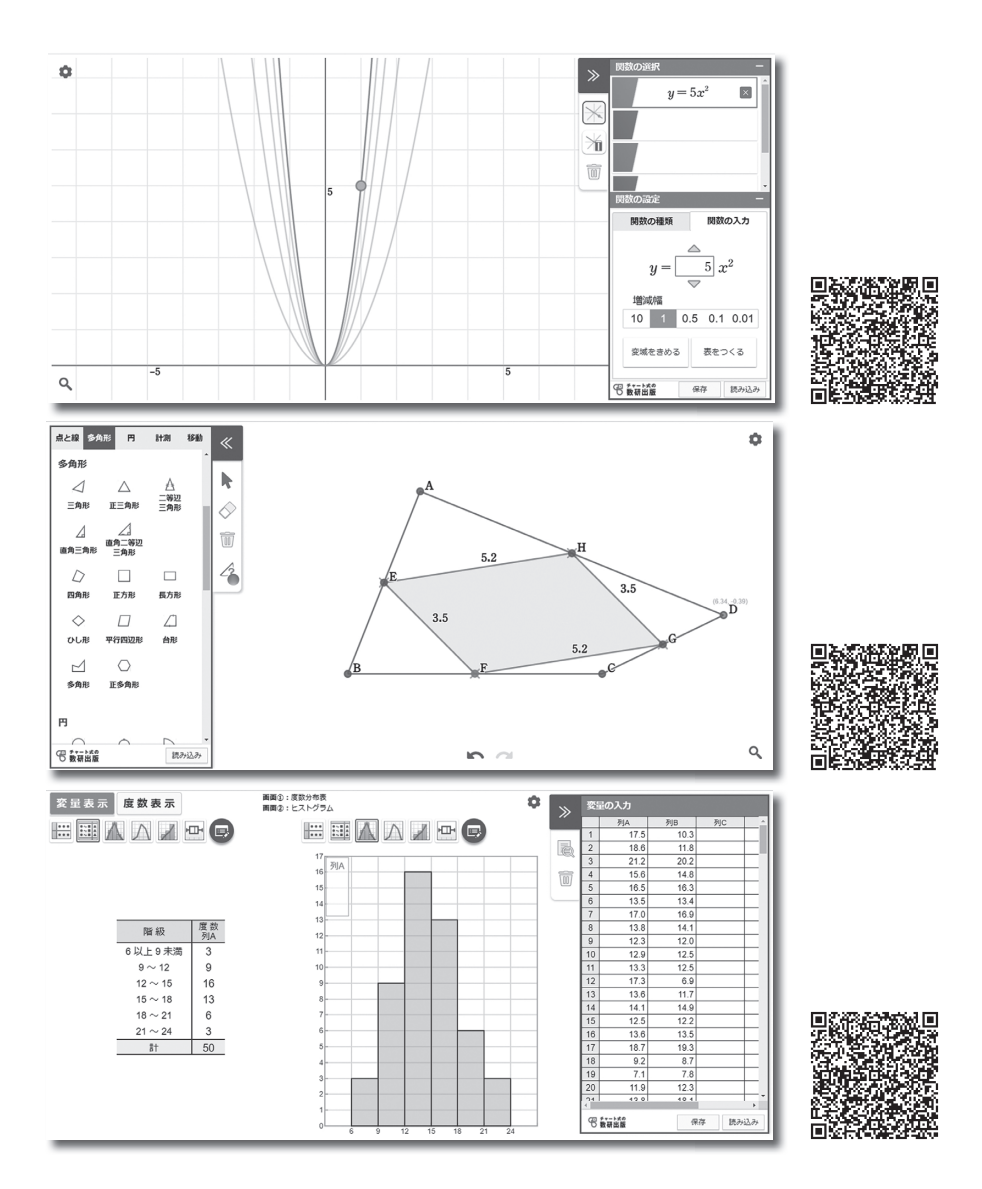

### GIGA スクール時代の授業に向けて

文部科学省から GIGA スクール構想が発表され,生徒1人に1台の学習者端末が配備されようとしています。また,新学習指導要領においても,ICT の利活用について具体的に取り上げられています。

この冊子は、そうした時代の流れを考慮して、ICTを導入することで、より効率よく、 より効果的な学びを実現しようと考える先生方のための資料として作成しました。

数研出版発行の新しい中学校教科書「日々の学びに数学的な見方・考え方をはたらかせる これからの数学」に掲載されている実際の題材をもとに、自社で開発した関数ツール、 図形ツール、統計ツールを利用する授業例を紹介しています。

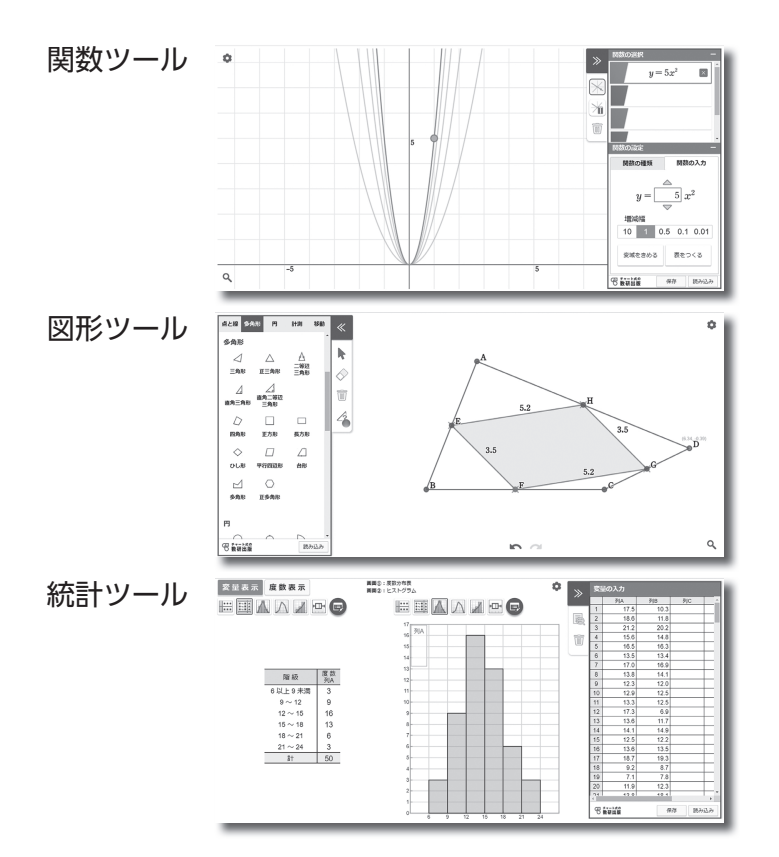

3つのツールはどれも汎用的に使えるようになっていて,自分でデータを入力したり, 図形をかいたりすることで,オリジナルの教材を使った授業にも対応することができます。

これらのツールは,教科書に掲載された QR コードを通して,誰でも無料で使えるデジ タルコンテンツです。この冊子に掲載した QR コードからも使うことができます。ぜひ起 動して実際に操作してみてください。

※ QR コードは, (株) デンソーウェーブの登録商標です。

2

# もくじ

| 関数ツールの概要    |                                              | ŀ |
|-------------|----------------------------------------------|---|
| 関数ツール活用事例①  | 「比例のグラフ」 <b>6</b>                            | > |
| 関数ツール活用事例②  | 「関数 <i>y=ax<sup>2</sup> のグ</i> ラフ」 <b>12</b> | ) |
| 図形ツールの概要    |                                              | 3 |
| 図形ツール活用事例①  | 「特別な平行四辺形の対角線の性質」 20                         | ) |
| 図形ツール活用事例②  | 「円周角の定理」                                     | 5 |
| 統計ツールの概要    |                                              | 2 |
| 統計ツール活用事例①  | 「ヒストグラムと分布のようす」 <b>34</b>                    | 1 |
| 統計ツール活用事例②  | 「箱ひげ図からデータの傾向を読みとる」 <b>40</b>                | ) |
| その他のコンテンツ … |                                              | 5 |

### 本書の構成

各事例は,

「配布用課題」,「指導者用解説」,「授業展開例」,「ツール利用のポイント」 の4つがセットになって構成されています。

「配布用課題」:生徒に配布するプリントです。

それぞれ15~20分程度での使用を想定しています。

- 「指導者用解説」:指導者用のプリントです。 プリントのねらい,ICT 利活用の目的,指導上のポイントなどを 載せてあります。
- 「授業展開例」 :授業の流れを対話形式で示しています。

「ツール利用のポイント」:授業展開例のように授業を行う際の、ツールの設定の仕方や 具体的な操作について解説しています。紙面に記載された QRコードからツールを開くと、教材に合わせて初期設定が された状態になっていますが、ここでは、一から進めていく こともできるように記してあります。

### 関数ツールでできること(関数ツール操作動画より)

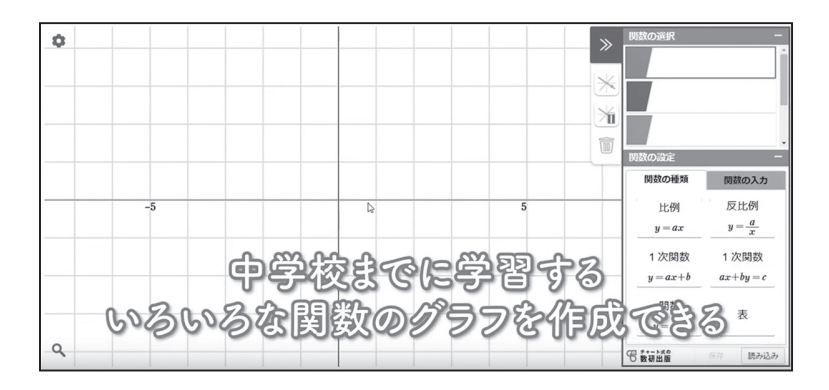

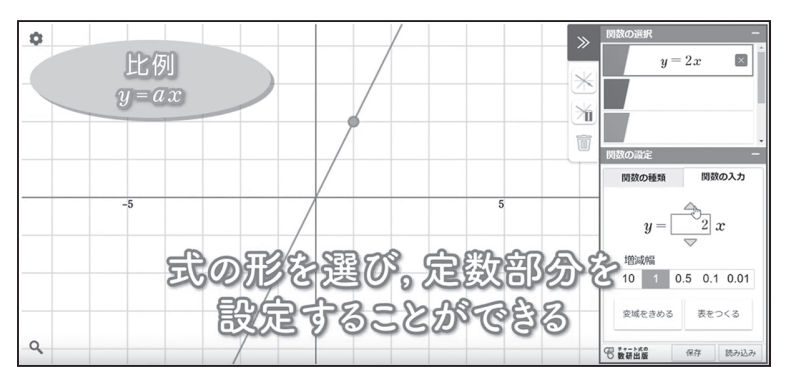

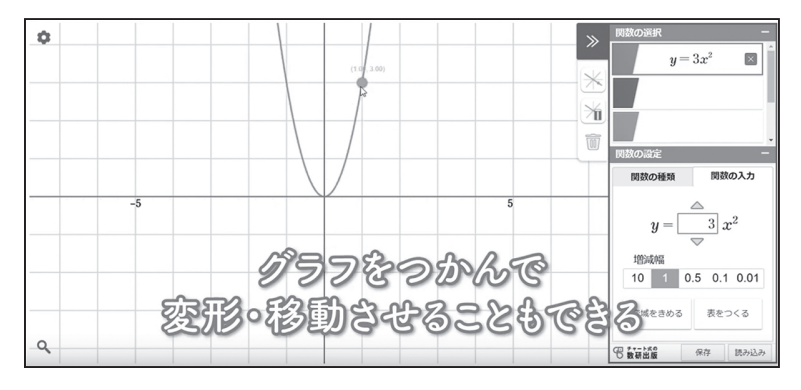

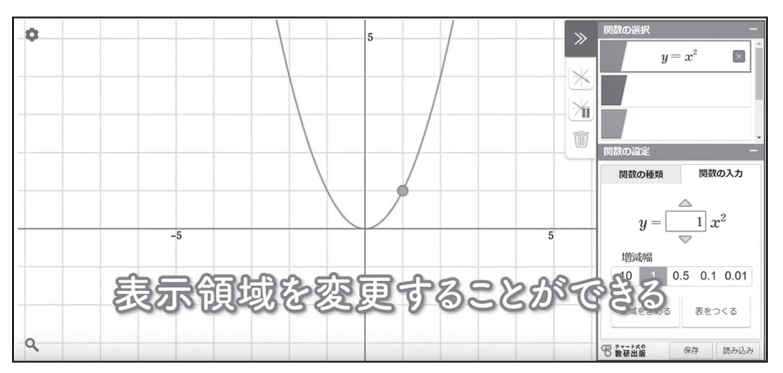

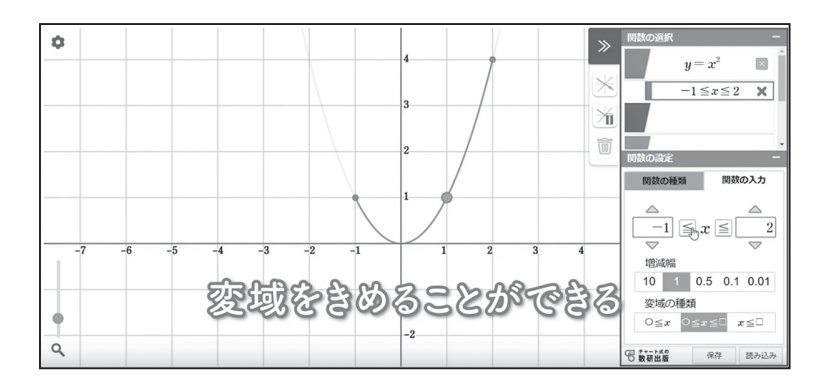

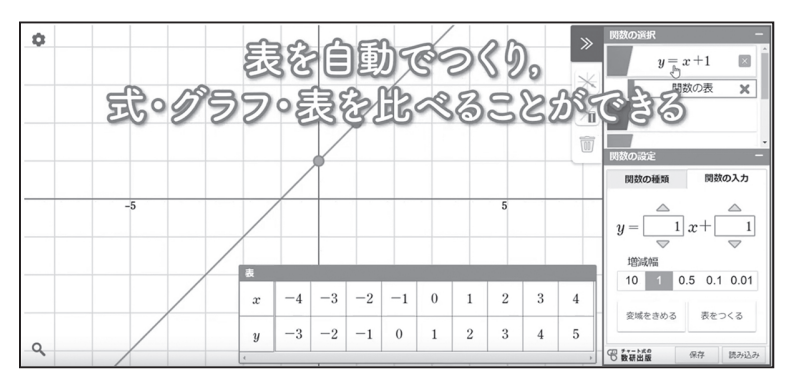

| 0                                                                                                    |         |             |        |       |            |  |
|----------------------------------------------------------------------------------------------------|---------|-------------|--------|-------|------------|--|
|                                                                                                    |         | データの        | 売み込み   |       | ×          |  |
|                                                                                                    | 保存したデータ | 中学校1年       | 中学校2年  | 中学校3年 |            |  |
|                                                                                                    |         | Ű           |        |       | 酸の設定       |  |
|                                                                                                    |         |             |        |       | 関数の種類      |  |
| -5                                                                                                    | 7-91    | 7-92 7-9    | 3 7-94 | 7-98  | 比例         |  |
|                                                                                                    |         |             |        |       | y = ax     |  |
|                                                                                                    | m = 0.  | 1005 00 dfs |        | 7-910 | 1 次開数      |  |
| and some second second s | あらか     | この生         | 人家し    | CCOX  | y = ax + b |  |
| 教                                                                                                    | (科書の    | デー          | 家を利    | 用で    | 33         |  |
| 9                                                                                                    |         |             |        |       | (1) 数研出版   |  |

右の QR コードから, 動画をご覧いただけます。

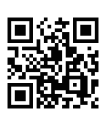

関数ツール 操作動画

### 比例のグラフ

課題 比例 y=2x について,対応する  $x \ge y$  の値の表を完成させましょう。 関数ツールを利用して, x の値を, 0.5 おき, 0.1 おきと細かくしていくと, 点の集まりがどのようになるか,説明しましょう。

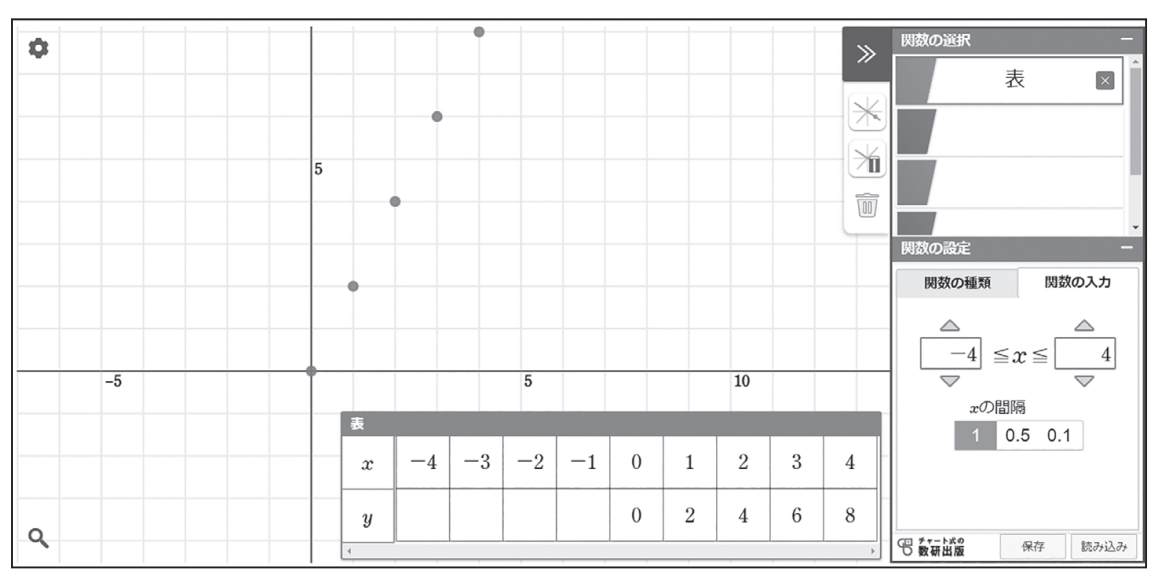

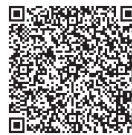

【自分の考えやみんなの考え】

### 【指導者用】比例のグラフ

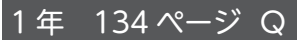

課題

比例 y=2x について、対応する  $x \ge y$  の値の表を完成させましょう。 関数ツールを利用して、x の値を、0.5 おき、0.1 おきと細かくしていくと、 点の集まりがどのようになるか、説明しましょう。

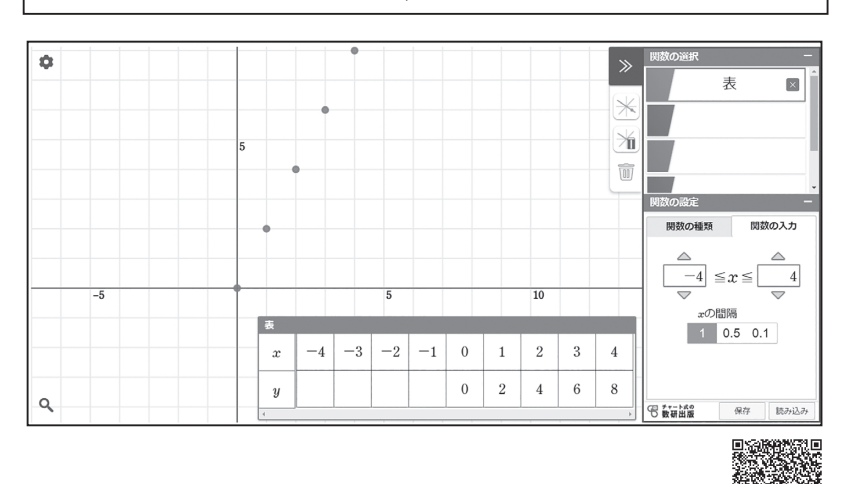

【自分の考えやみんなの考え】

#### 「記入例」

 xの値を0.5おきにすると、1おきにしたときの点の間に 新たな点がとられる。
 xの値を0.1おきにしても、同じようにすでにとった点の 間に点がとられる。
 最終的には、直線ができると考えられる。

#### 「課題の位置づけ」

比例のグラフの導入

#### 「課題の内容とねらい」

関係を成り立たせる*x* と*y*の値の組を座標と する点を細かくとる活 動を通して,範囲が負 の数に拡張されても直 線(原点を通る直線) になることをとらえる。

#### 「ツール活用のポイント」

表に値を入力すること で, グラフ上に点を自 動的にプロットするこ とができる。 点を正確にプロットす ることで, 直線ができ ていくようすを効果的 に見せることができる。

#### 「指導上のポイント」

課題に取り組ませる前に, xの変域を負の数に 拡張するとどうなるか, なぜそう考えるのか, といったことを取り上 げて,課題に対する目 的意識を持たせておく ようにする。

(授業展開例参照)

今後の学習で新しい関 数関係が登場したとき に、本課題と同様の操 作を通して関数関係を とらえようと考えられ るように、しっかり意 識づけを行っておきたい。

### 【授業展開例】比例のグラフ

課題 比例 y=2x について,対応する  $x \ge y$  の値の表を完成させましょう。 関数ツールを利用して, x の値を, 0.5 おき, 0.1 おきと細かくしていくと, 点の集まりがどのようになるか,説明しましょう。

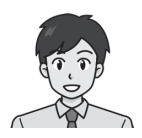

比例のグラフは, 算数でも学んでいますね。 そのときのグラフは, どのような形でしたか?

0の点を通る直線でした。

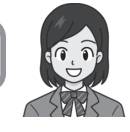

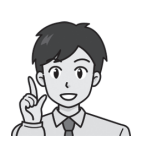

算数では, xの値が正の数の場合を考えました。 いま空欄になっている x の値は, 負の数ですね。 どのように点がとられるか予想してみましょう。

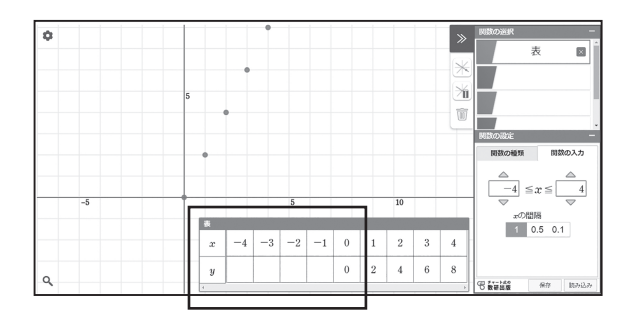

やっぱり直線になると思います。

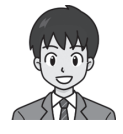

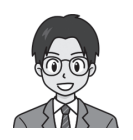

いまある点の並び方からすると,そのまま 左下にも延びていくんじゃないかな。

<sup>ここから</sup> 関数ツール利用

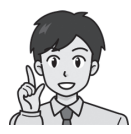

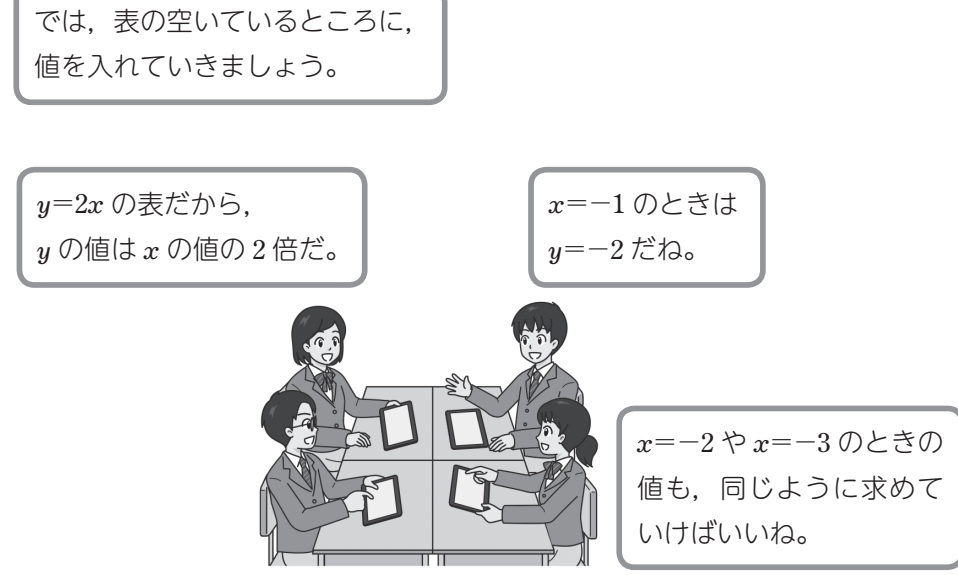

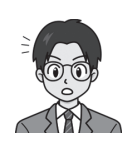

表に値を入れると,点が表示されたよ。 原点の左下にそのまま延びていった感じだ。

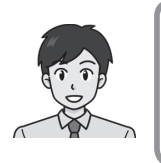

xの値のとり方を細かくすることができますね。 0.5 ごとに値を求めて表に入れてみましょう。 どこに点が表示されるでしょうか。

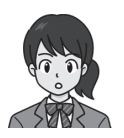

1 ごとにとった点の間に入りました。 全部の点がまっすぐ並んでいます。

> 0.1 ごとにしてもやっぱりまっすぐに点が並びます。 グラフは,0を通る直線になるといえます。

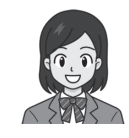

### 【ツール利用のポイント】比例のグラフ

# 表から点をプロットする

関数ツールを起動して,[関数の 種類]から[表]を選ぶと, yの値 が空白になった対応表が画面に表 示されます。

空白部分をタップ (またはクリッ ク)すると,そのマスに値を入力 することができます。

《授業中の指示》 y=2xの式に代入した値を求め させる。また、求めた値を表の 中に入力させる。

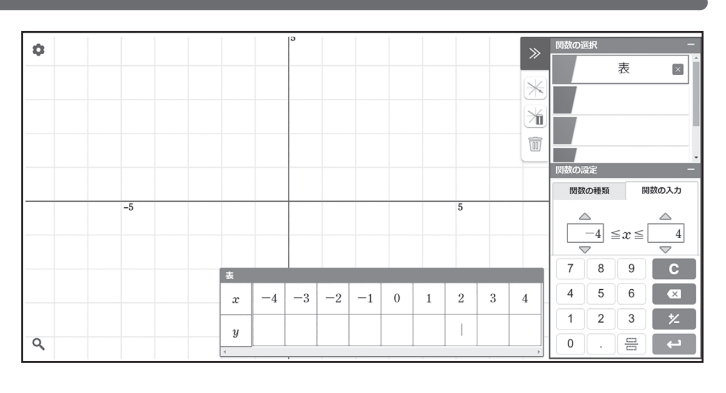

値を入力すると、座標平面上に点が自動的に表示されます。

### 表の入力範囲(*x*の変域)を変える

\_\_\_\_\_≦ x ≦ \_\_\_\_\_の部分を変えることで,表の入力範囲を変更できます。

この課題については、変域は  $-4 \leq x \leq 4$  のままで進められますが、必要に応じて変更して ください。

# 点のとり方を細かくする

[xの間隔]の設定を,0.5や0.1 に変えると,表が切り替わります。 追加されたマスに値を入力して, 点を表示させてください。

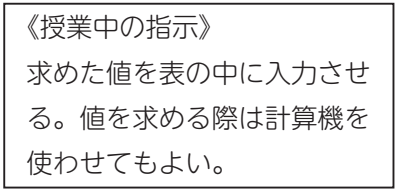

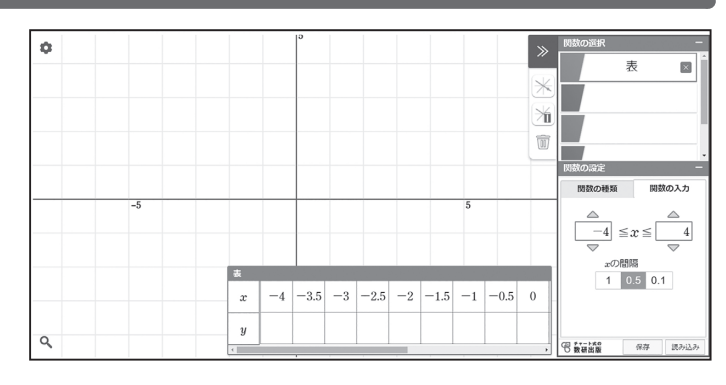

点をプロットする機能は,新しい関数を学ぶ際,グラフの形状をとらえる導入的活動に役立 てることができます。

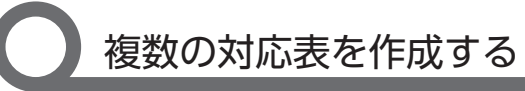

画面右側の[関数の選択]にあ る入力ボックスを切り替えると, 異なる関数を入力することができ ます。

「表から点をプロットする」と同様に,[関数の種類]から[表]を 選ぶことで,新しい表を作成する ことができます。

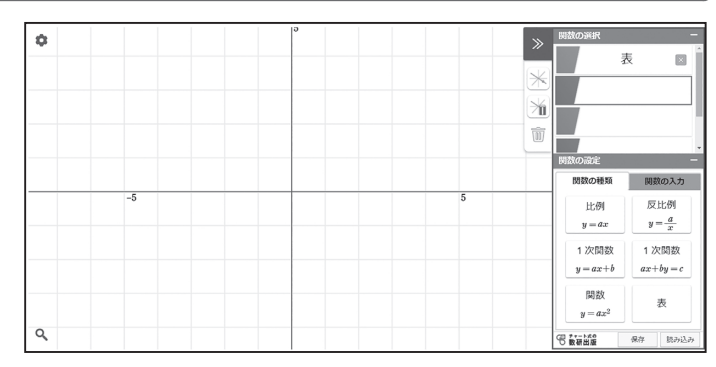

2つの表は,入力ボックスの左の部分で表示の ON / OFF を切り替えることが できるようになっています。

この課題では, 点のとり方を 0.5 や 0.1 に変更するときにボックスを分けておけば, 徐々に直線になっていくことをあとで確認しやすくなります。

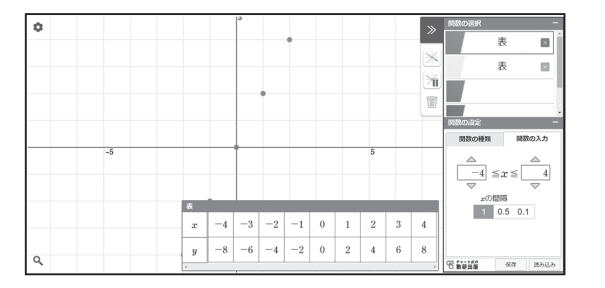

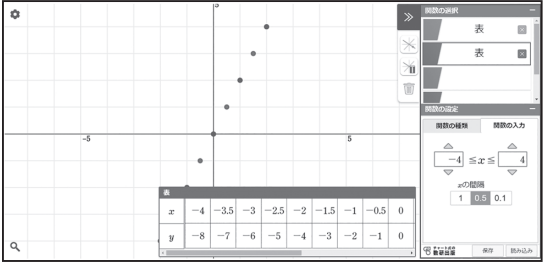

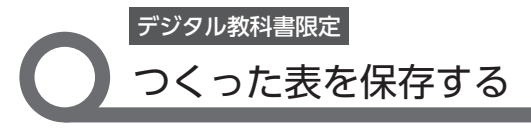

表にかぎらず, 各種ツールを使っ て作成したものは, 保存しておく ことができるようになっています。

授業の記録として生徒が自分の タブレットにデータを残しておく ような使い方もできますし,先生 が事前に授業用データを作成し, 授業で即座に提示するような使い 方もできます。 教科書の QR コードやこの冊子の QR コードから 利用できるツールでは,保存できません。

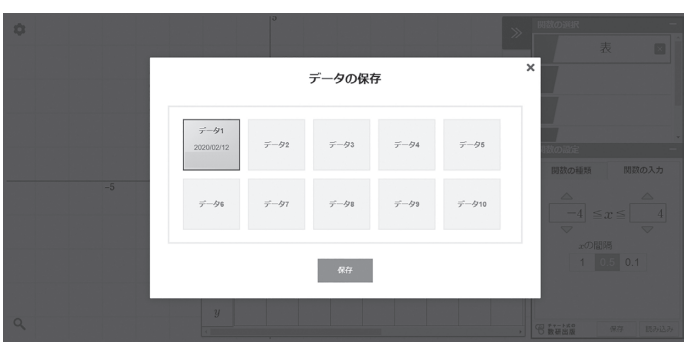

### 関数 **y**=ax<sup>2</sup> のグラフ

課題 関数  $y = ax^2$  のグラフについて、a > 0 のとき、a の値が変わるとグラフの 形はどのように変わりますか。

関数ツールを使って変化を調べ、自分のことばでまとめてみましょう。

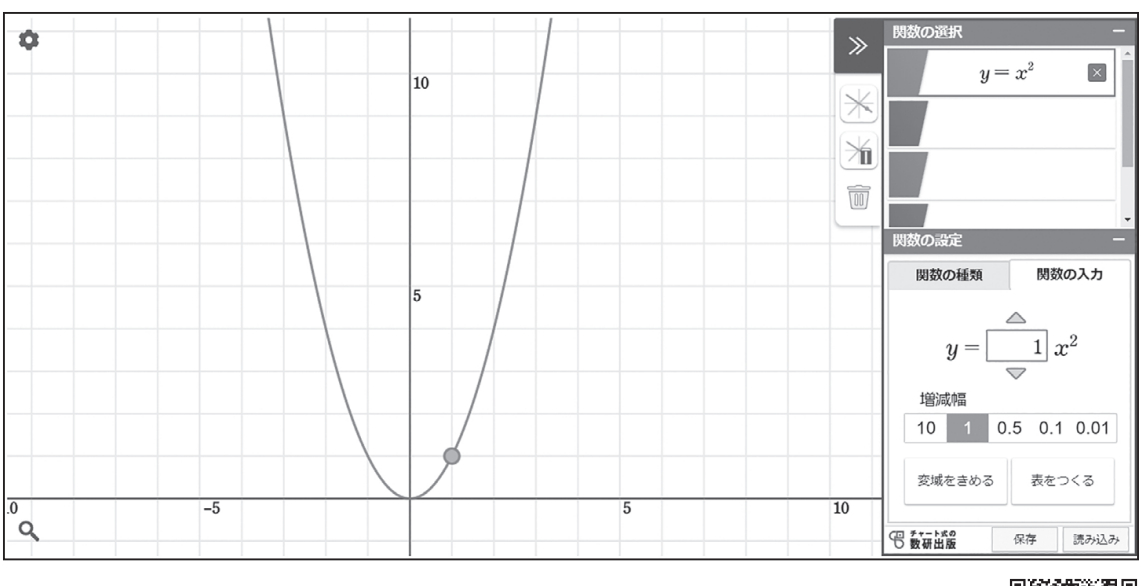

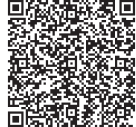

【自分の考えやみんなの考え】

### 【指導者用】関数 $y=ax^2$ のグラフ

課題

関数  $y = ax^2$  のグラフについて, a > 0 のとき, a の値が変わるとグラフの 形はどのように変わりますか。

関数ツールを使って変化を調べ、自分のことばでまとめてみましょう。

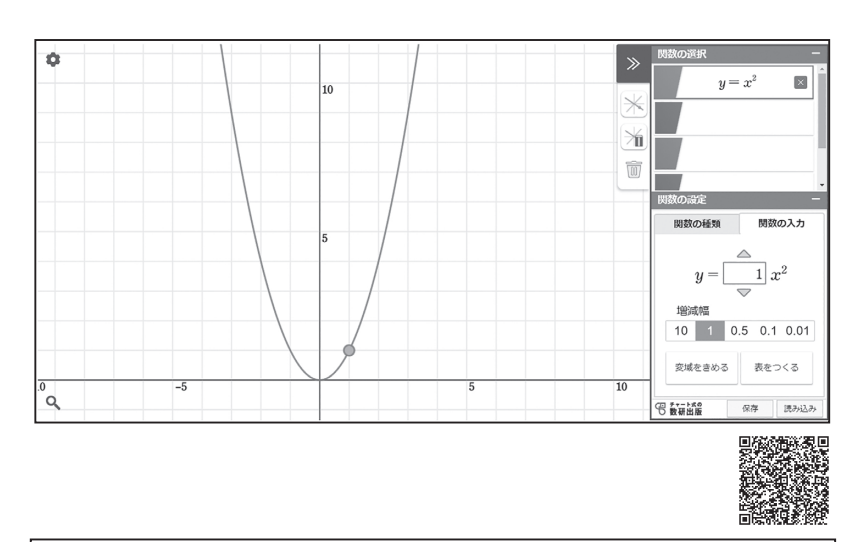

【自分の考えやみんなの考え】 「記入例】

- *a* の値が大きくなると、グラフの開きぐあいが小さくなり、*a* の値が小さくなると、グラフの開きぐあいが大きくなる。
- ・横の位置が同じところで縦の位置を比べると,  $y=x^2$ のときの a 倍になる。

「取り上げたい誤りの例」

・aの値が2倍になると、グラフの横幅が $\frac{1}{2}$ になり、 aの値が $\frac{1}{2}$ 倍になると、グラフの横幅が2倍になる。

#### 3年 106ページ 問4

#### 「課題の位置づけ」 関数 *y=ax<sup>2</sup>*のグラフの

頃*致 y<sup>-</sup>ux 000 000* 導入

#### 「課題の内容とねらい」 関数 y=ax<sup>2</sup>の比例定数 a の値の変化とグラフの 関係をとらえる。

#### 「ツール活用のポイント」

比例定数を指定するこ とでグラフが自動的に 変化する。放物線は手 では正確にかきづらい が,ツールを利用する ことで放物線が開いた り閉じたりするようす をわかりやすく見せる ことができる。

#### 「指導上のポイント」

課題に取り組ませる前 に, aの値が変わるとグ ラフはどうなるかを予 想させておく。 課題に取り組ませる際 にも,予想を確かめた り試行錯誤したりする 場面を取り入れるよう にする。

本課題の終了後に,既 習の関数についても, 定数部分が変わったと きのグラフの変化を確 認しておくとよい。

(授業展開例参照)

【授業展開例】 関数  $y = ax^2$  のグラフ

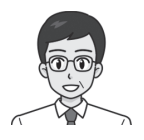

関数 *y=ax<sup>2</sup> のグラフについて考えましょう。* 関数 *y=x<sup>2</sup> のグラフはどのような形でしたか。* 

原点から両側に、上がっていく曲線です。

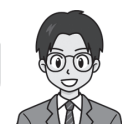

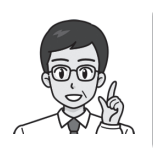

なめらかに上がっていますね。 では, 関数 *y=2x<sup>2</sup>* や関数 *y=3x<sup>2</sup>* のグラフは どのような形になるか予想してみましょう。

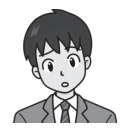

数字が大きくなるほど,グラフも大きくなる ような気がするな。

> 大きくというのは,横に広いということ? わたしは,逆に縦に長くなると思ったよ。

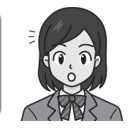

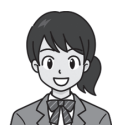

1次関数のときは、y=ax+bのaが大きくなると、グラフの傾きが急になっていたね。

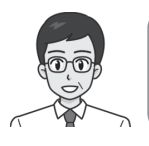

実際はどうなっているでしょう。 関数ツールで変化を確かめてみましょう。

課題 関数  $y=ax^2$ のグラフについて、a>0のとき、aの値が変わるとグラフの 開きぐあいはどのようになりますか。 関数ツールを使って変化を調べ、自分のことばでまとめてみましょう。

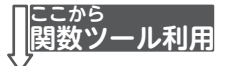

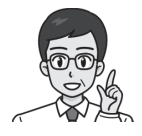

関数  $y = ax^2$  のグラフは, a の値によって どのように変わっていますか。

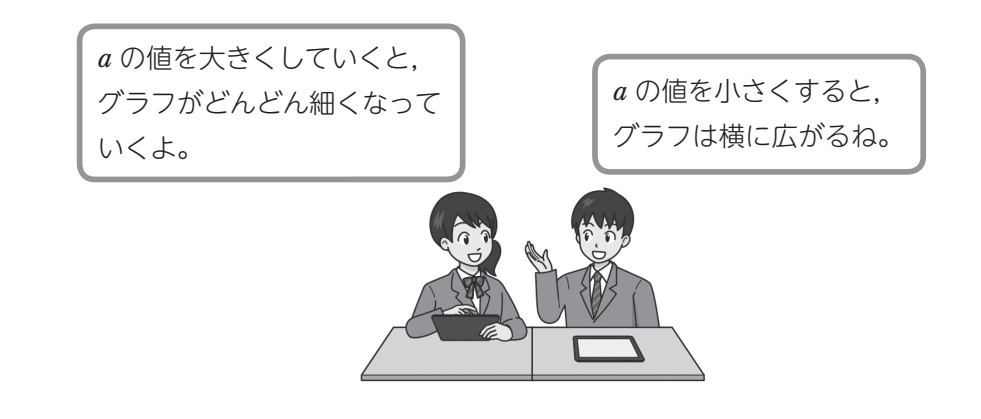

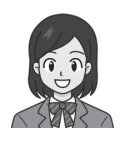

x の値が同じところで y の値を比べると,
 a が 2 だと y=x<sup>2</sup> のときの 2 倍に,
 a が 3 だと 3 倍になるみたいだね。

本当だ。 縦に *a* 倍になるんだね。

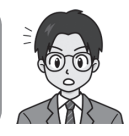

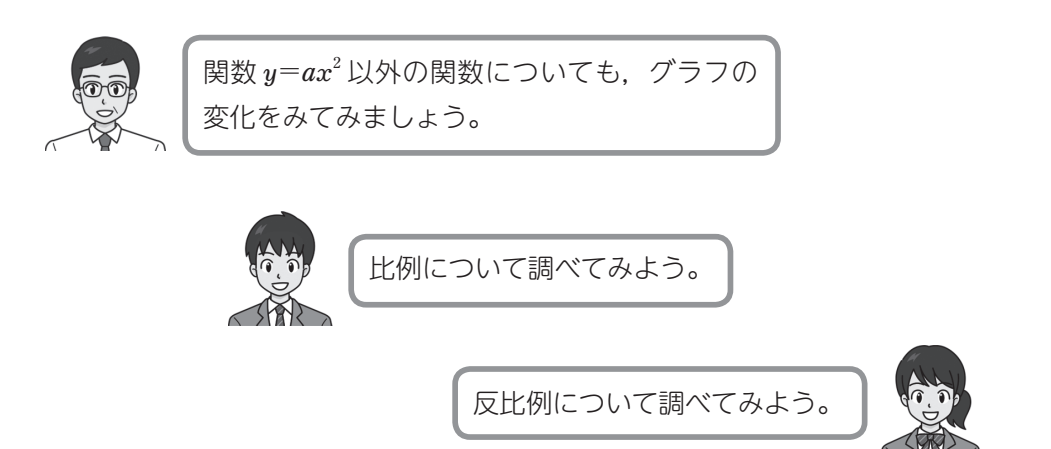

### 【ツール利用のポイント】 関数 $y = ax^2$ のグラフ

### 座標平面の表示範囲を変更する

関数ツールを起動して,[関数の 種類]から[関数 $y=ax^2$ ]を選ぶと, $y=x^2$ のグラフが表示されます。

初期状態では,原点の位置が画 面中央にくるように表示されてい ます。関数  $y=ax^2$ のグラフの変化 を見やすいように,画面をスライ ドし,表示範囲を変えておきます。

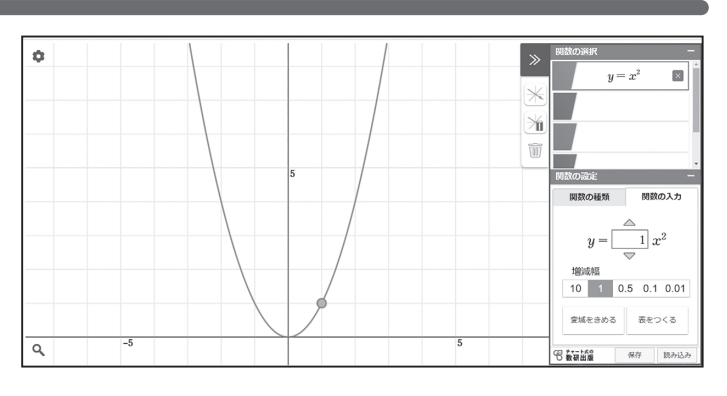

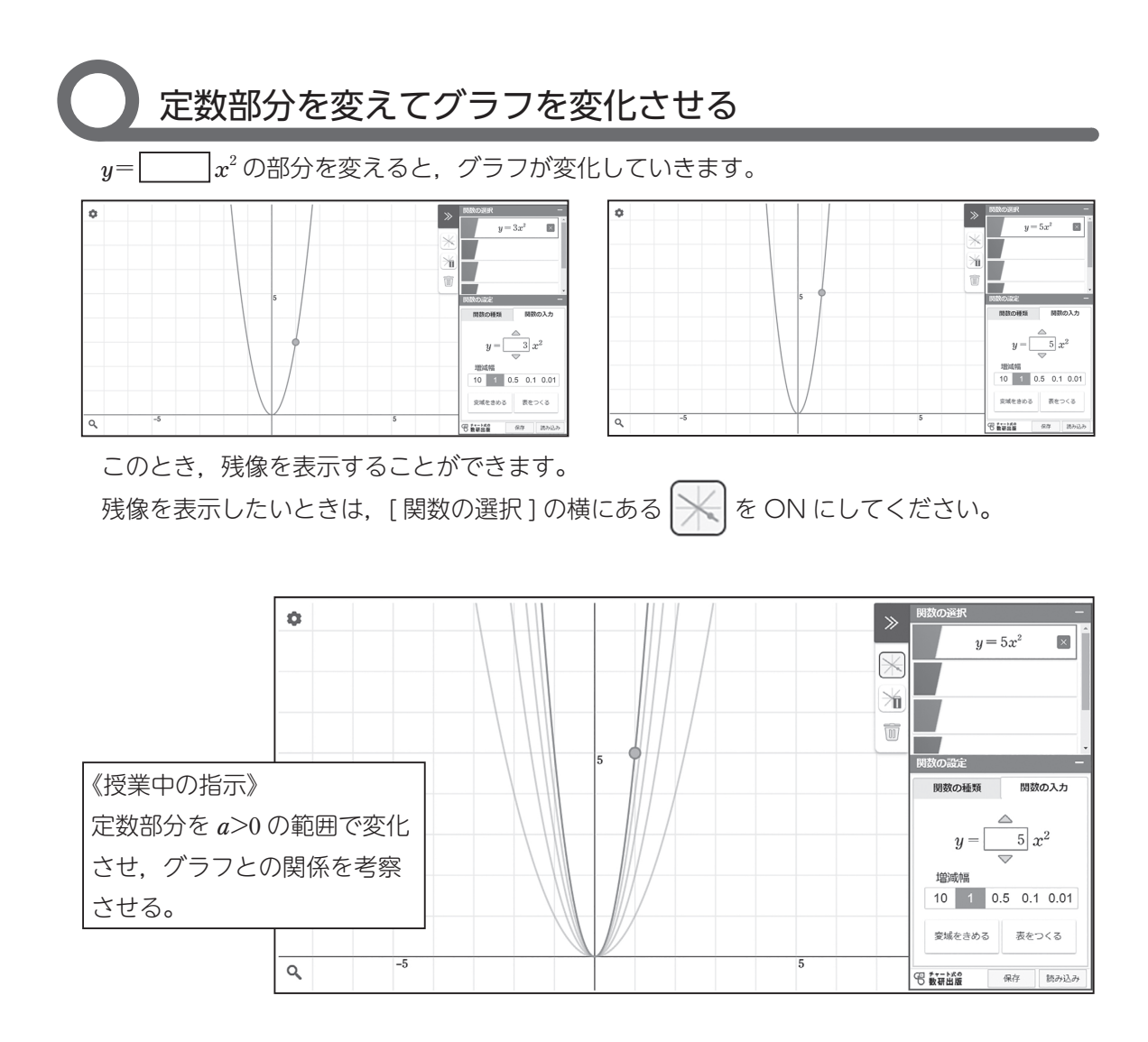

### 点を動かしてグラフを変化させる

グラフ上に表示されている点は, 移動させることができます。

点を移動させるとグラフが変わ り,それに合わせるように関数の 式も変化します。

※ このツールは、「発見と納得」 のための使用を前提としている ため、変化(大小関係)をとら えやすい小数で係数を表示する ようにしています。

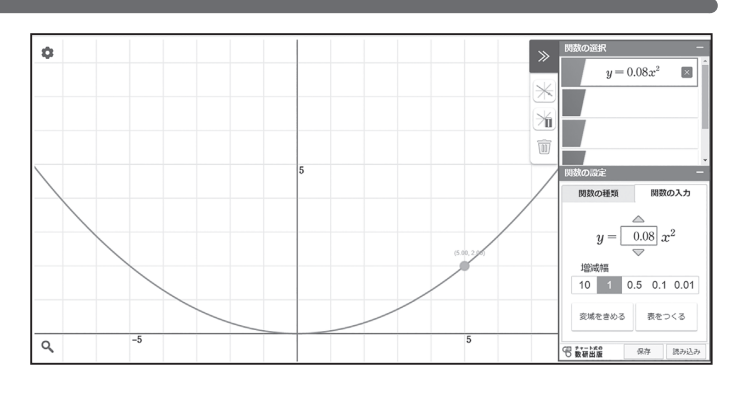

点の移動は格子点に限定されていますが、画面左上の[設定: •]にある[格子線]のチェックを外すことで、滑らかに動かすことができるようになります。

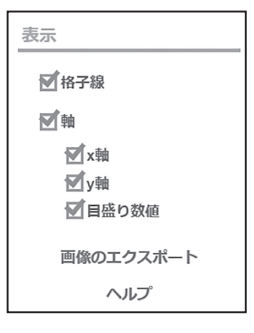

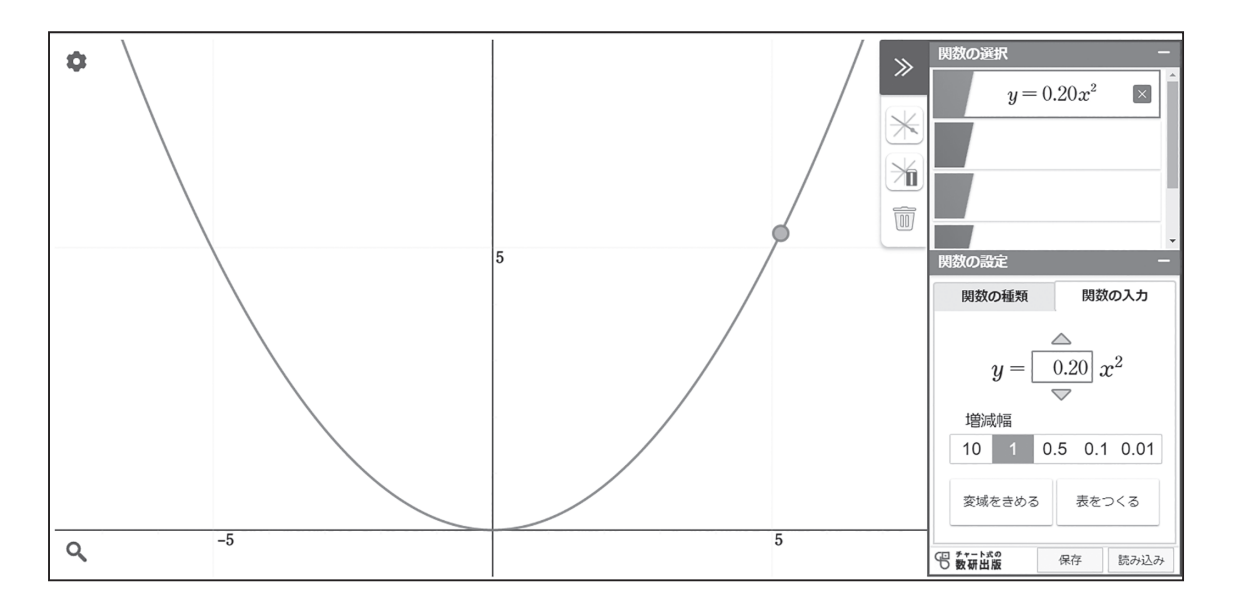

### 図形ツールでできること(図形ツール操作動画より)

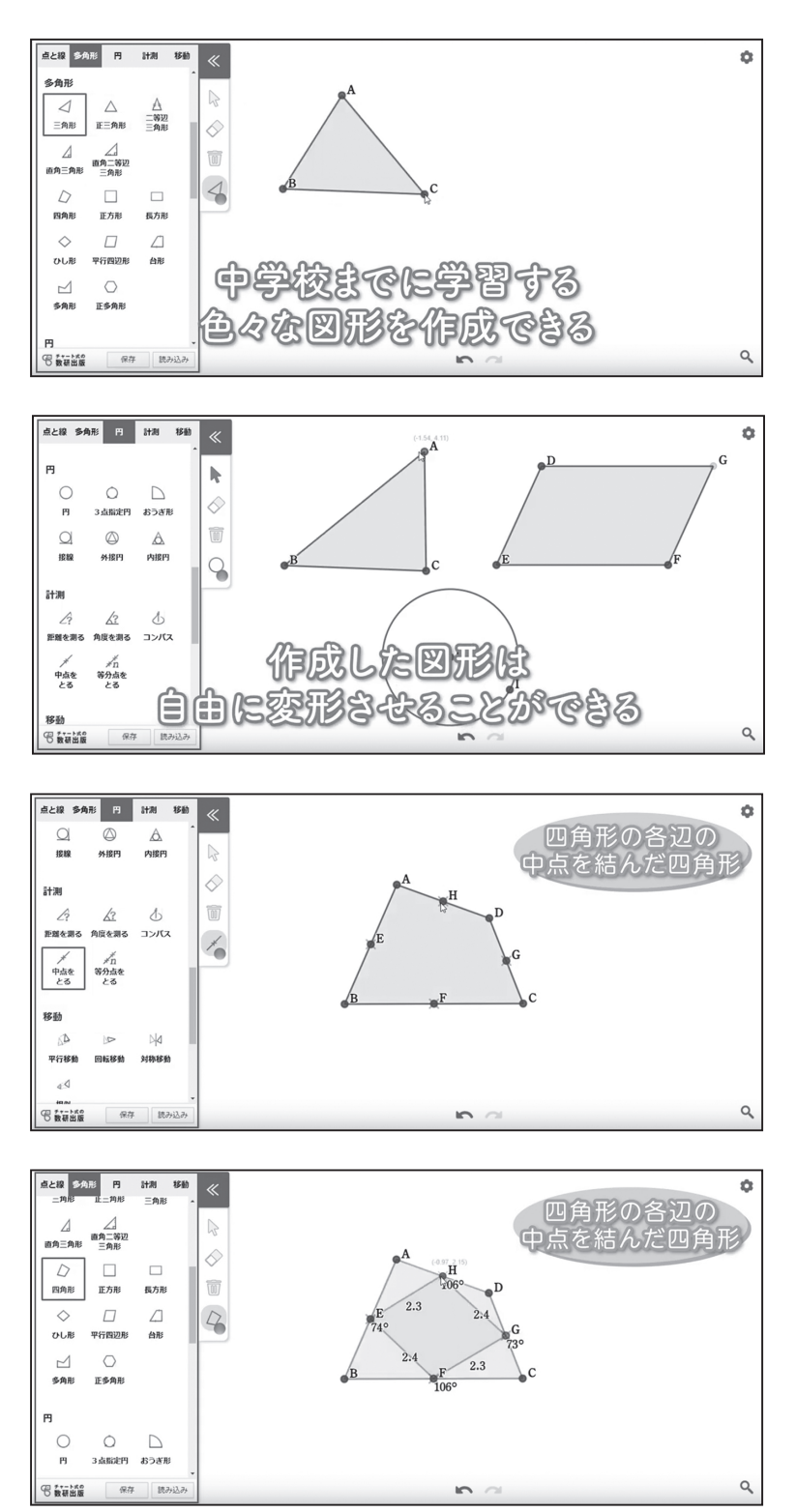

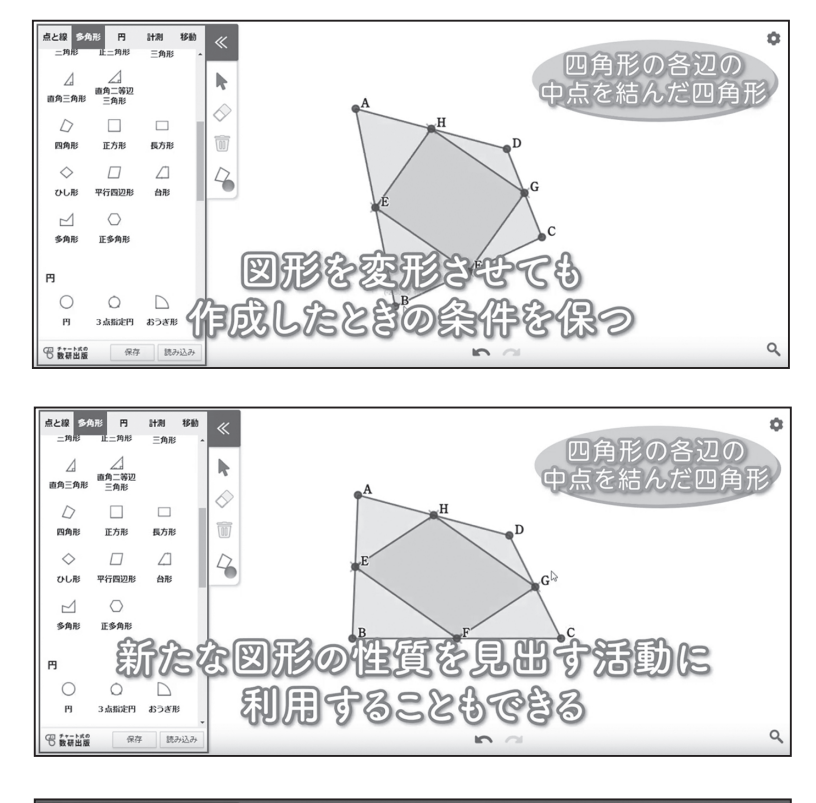

|       | <b>5角形</b>                                                                                   | 円   | 11.8U | 移動  |      |         |              |               |              |             |   |  |
|-------|----------------------------------------------------------------------------------------------|-----|-------|-----|------|---------|--------------|---------------|--------------|-------------|---|--|
| 点と線   |                                                                                              |     |       | F   |      |         |              |               |              |             | × |  |
|       |                                                                                              |     |       |     |      |         | デ            | ータの読み         | 込み           |             |   |  |
|       | 直                                                                                            | R   | 線分    |     |      |         |              |               |              |             |   |  |
|       |                                                                                              |     |       |     |      | 呆存したデータ | 中学校          |               |              |             |   |  |
| 折線    | 重1                                                                                           | IR. | 平行線   |     |      |         |              |               |              |             |   |  |
|       |                                                                                              |     |       |     |      | 中点連結定理  | 角の二等分線<br>と比 | 三角形の重心<br>の性質 | 円周角の定理<br>の逆 | 円の接線の長<br>さ |   |  |
| 二等分離  | R _193                                                                                       | 分線  |       |     |      |         |              |               |              |             |   |  |
| 多角形   |                                                                                              |     |       |     | L    | 円に内接する。 | 円の接線と弦       | 二里方の定理。       |              | d.          |   |  |
|       |                                                                                              |     |       |     | 83   | පිත     | 2020         | い同僚           | 影して          | 2002        |   |  |
| 三角形   |                                                                                              |     |       |     | ce m | 200     | erce         | Tese          |              | 500         |   |  |
|       |                                                                                              |     |       | L N | 5    | 影星      | 300          | 718-5         |              | िधिष        | 3 |  |
| 直角三角3 | 密約二<br>一<br>一<br>一<br>第<br>一<br>角 二<br>一<br>角 二<br>一 角 二<br>一 角 二<br>一 角 二<br>一 角 二<br>一 角 二 |     |       |     |      |         |              |               |              | 990         | 2 |  |
| 的教育部  |                                                                                              |     |       |     |      |         |              |               |              |             |   |  |

右の QR コードから, 動画をご覧いただけます。

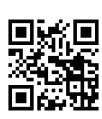

図形ツール 操作動画

### 特別な平行四辺形の対角線の性質

課題 長方形の対角線にどのような性質があるか,図形ツールを使って調べましょう。また,ひし形,正方形の対角線についても同様に調べてみましょう。

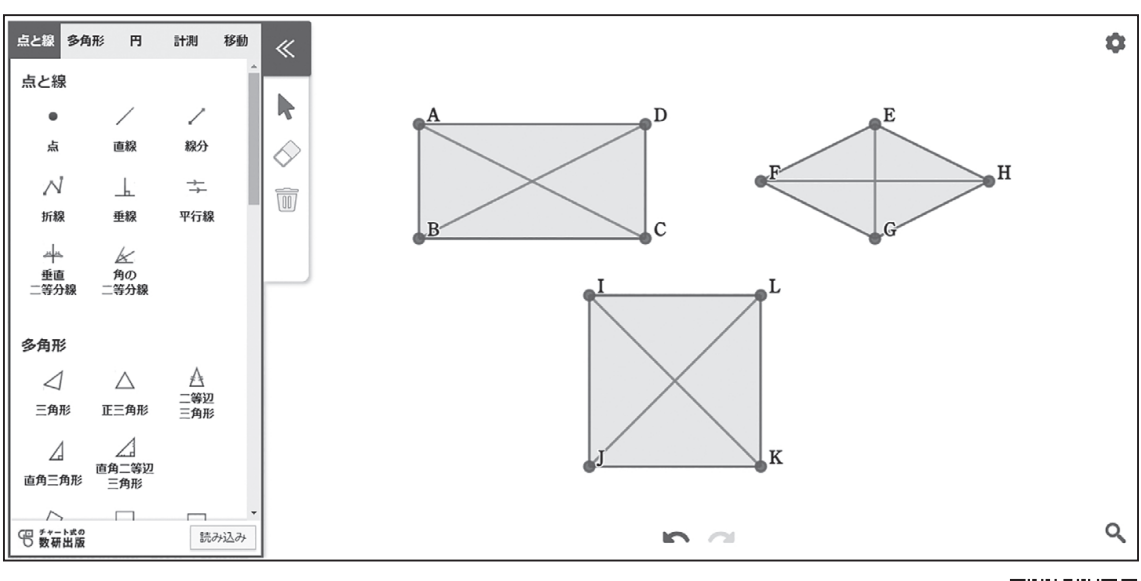

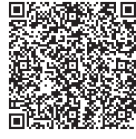

【自分の考えやみんなの考え】

### 【指導者用】特別な平行四辺形の対角線の性質

2年 163ページ TRY1

課題

長方形の対角線にどのような性質があるか,図形ツールを使って調べましょう。また,ひし形,正方形の対角線についても同様に調べてみましょう。

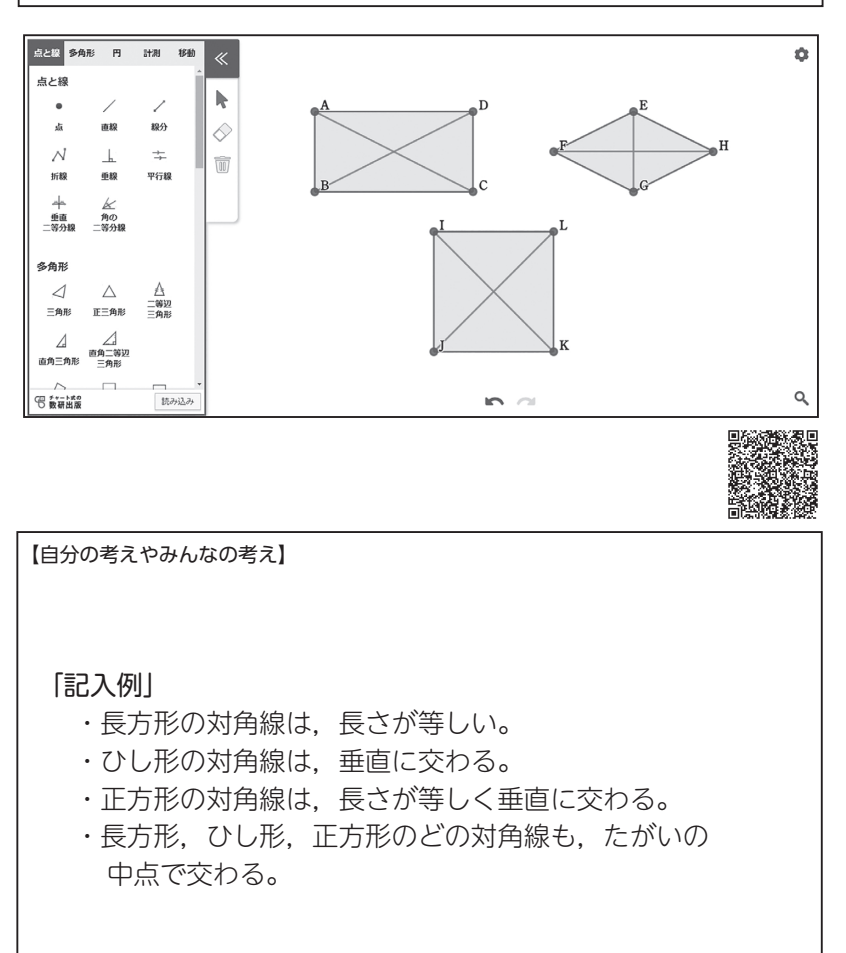

「課題の位置づけ」 特別な平行四辺形の対 角線の性質の導入

#### 「課題の内容とねらい」 ひし形,長方形,正方 形の対角線の性質の発 見を通して,それらの 図形の包摂関係につい て改めて考えさせる。

「ツール活用のポイント」

#### 「指導上のポイント」

ツールで見てしまうと, 対角線の性質は明らか である。まずは頭の中 でいろいろな形を思い 浮かべさせ,どのよう な性質がありそうかを 考えさせる。

できれば,課題を与え る前に長方形の特徴を 問いかけ,対角線とい うことばを生徒から引 き出したい。 (授業展開例参照)

### 【授業展開例】特別な平行四辺形の対角線の性質

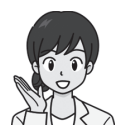

長方形について考えてみましょう。 長方形には、どのような特徴がありましたか。

4 つの角がどれも 90° です。

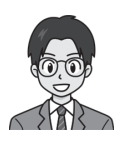

向かい合う辺が等しくなっています。

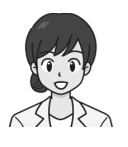

それらは,どんな長方形にもいえることですね。 どんな長方形にもいえることは,ほかにありませんか。

辺と角については, これ以上ないよね。

ほかに何があるのかな?

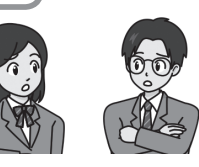

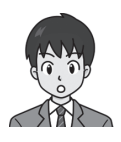

対角線はどうかな? 対角線の長さがどれも等しくなりそうだよ。

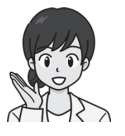

では,今日の課題です。長方形,ひし形,正方形の 対角線の特徴について考えていきます。

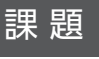

長方形の対角線にどのような性質があるか,図形ツールを使って調べましょう。また,ひし形,正方形の対角線についても同様に調べてみましょう。

<sub>ここから</sub> 図形ツール利用

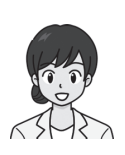

長方形,ひし形,正方形の対角線について調べて いきましょう。まず,長方形をいろいろ変形させて, 変わらない特徴をさがしましょう。

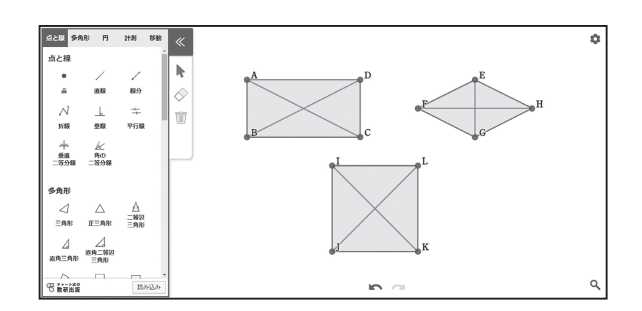

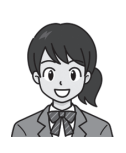

ひびきさんの予想どおり, 対角線の長さはいつも 等しくなっているね。

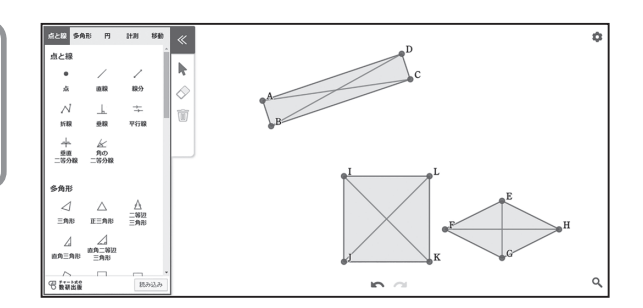

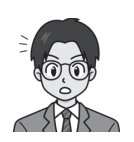

ひし形の対角線は,長さは等しくないね。 でも,いつも垂直に交わっているよ。

正方形の対角線は,長さも等しいし,垂直にも交わるよ。 正方形は,長方形でもひし形でもあるからだね。

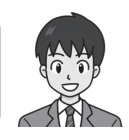

図形どうしの関係を性質からとらえることができましたね。 3つの図形に共通する特徴はありませんか?

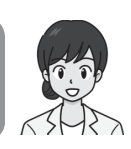

### 【ツール利用のポイント】特別な平行四辺形の対角線の性質

図形ツールを起動して,[多角形]の中にある[長方形]を選びます。 頂点の位置を順に決めるようにして,長方形を描いていきます。

| RAE         F         1/2         1/2         1/2         1/2         1/2         1/2         1/2         1/2         1/2         1/2         1/2         1/2         1/2         1/2         1/2         1/2         1/2         1/2         1/2         1/2         1/2         1/2         1/2         1/2         1/2         1/2         1/2         1/2         1/2         1/2         1/2         1/2         1/2         1/2         1/2         1/2         1/2         1/2         1/2         1/2         1/2         1/2         1/2         1/2         1/2         1/2         1/2         1/2         1/2         1/2         1/2         1/2         1/2         1/2         1/2         1/2         1/2         1/2         1/2         1/2         1/2         1/2         1/2         1/2         1/2         1/2         1/2         1/2         1/2         1/2         1/2         1/2         1/2         1/2         1/2         1/2         1/2         1/2         1/2         1/2         1/2         1/2         1/2         1/2         1/2         1/2         1/2         1/2         1/2         1/2         1/2         1/2         1/2         1/2         1/2 | 0.218     2.010     P1     P1     P1     P1     P1       0.218     2.010     1.010     1.010     1.010     1.010       0.218     2.010     2.010     1.010     1.010       0.018     7.010     8.010     1.010     1.010       0.018     7.010     6.010     1.010     1.010       0.018     7.010     6.010     5.33 |
|----------------------------------------------------------------------------------------------------|----------------------------------------------------------------------------------------------------|
| ран тели<br>р<br>С вида<br>такала колол Q                                                                                                    | 940 15950<br>19<br>                                                                                                    |

長方形が描けたら,対角線をひきます。

[点と線]の中にある[線分]を 選びます。

このとき,線の色を変えておく と,性質がとらえやすくなります。

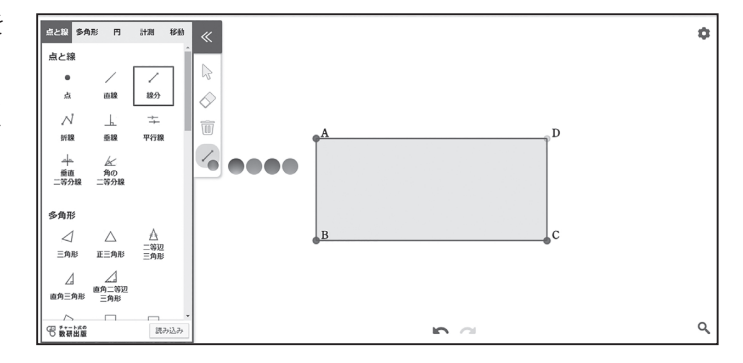

線分の両端とする点を指定する と,線分をひくことができます。

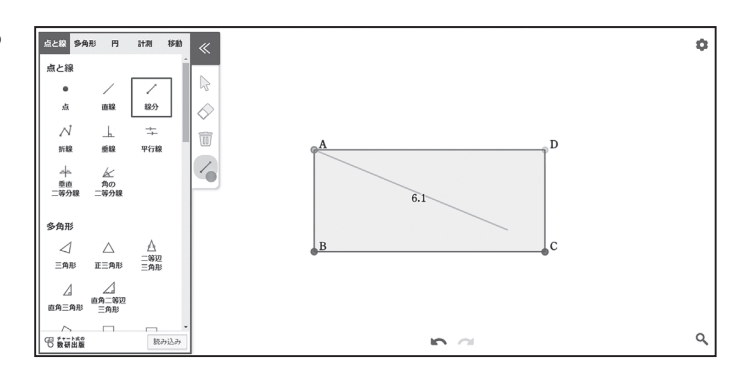

点のない位置を始点,または終点として線分をひきたい場合は,事前に[点と線]の中に ある[点]で,端点となる点を打っておきます。

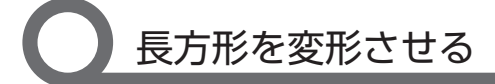

図形ツールでは、図形を描いたときの条件(この場合は、長方形と対角線)を保ったまま、 描いた図形を変形させることができます。

矢印マーク(変形モード)に切り替えて、頂点を動かすと、長方形の形が変わります。

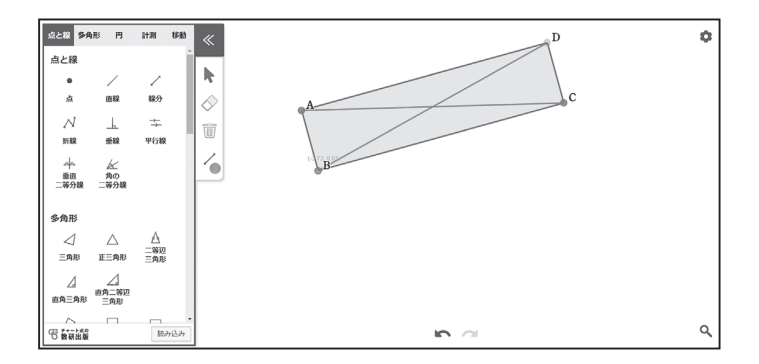

この場合は、以下のように変形します。

頂点 A を動かす → 点 B を中心として,拡大・縮小・回転 頂点 B を動かす → 点 A を中心として,拡大・縮小・回転 頂点 C を動かす → 長方形の横の長さを変える 頂点 D をつかんでも動きません。 頂点以外を動かすと,図形全体が平行移動します。

# 長さを計測・表示する

この課題では、対角線が交わる角度と対角線の長さに着目させることになります。必要に応 じて対角線の長さを表示するようにすると、活動がスムーズに展開します。生徒から意見が出 たあとに、「本当にそうなっているか」を確認する目的で使うことも考えられます。

長さを表示する場合は,[計測] の中にある[距離を測る]を選び ます。

線分をひいたときと同じように, 計測したい長さ(線分)の両端を 指定すると,長さが表示されます。

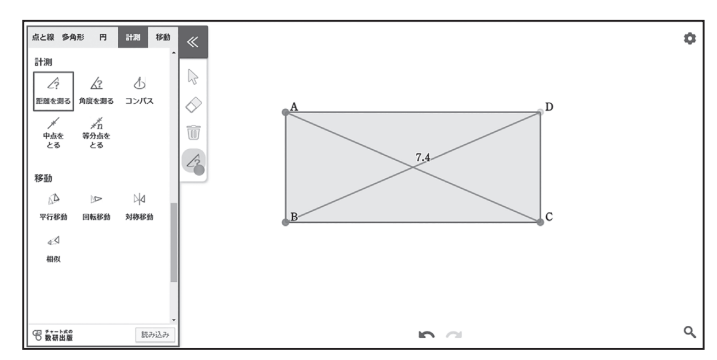

### 円周角の定理

課題

円 A の円周上に BC をとり, BC を除いた円周上に点 D をとります。 図の中の角の大きさについてどんなことがいえるか, 図形ツールを 使って調べましょう。

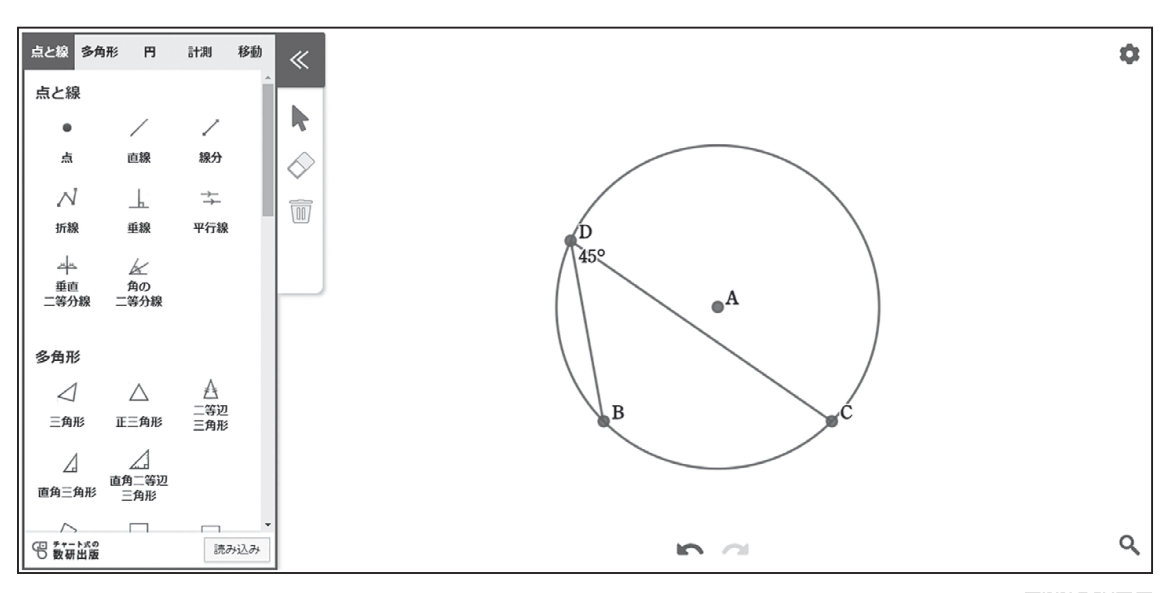

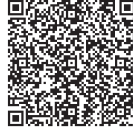

【自分の考えやみんなの考え】

### 【指導者用】円周角の定理

課題

円 A の円周上に BC をとり, BC を除いた円周上に点 D をとります。 図の中の角の大きさについてどんなことがいえるか, 図形ツールを 使って調べましょう。

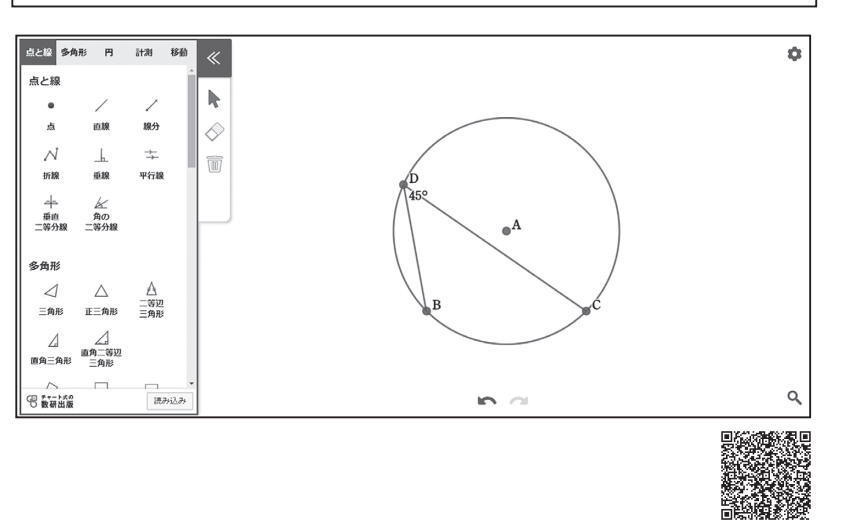

【自分の考えやみんなの考え】

「記入例」

- ・∠BDCは、どこにDを移動させても45°になる。
- ・B や C の位置を変えると $\angle$  BDC の大きさが変わるが, D をどこに移動させても $\angle$  BDC の大きさは変わらない。

・∠BACを測ると、いつも∠BDCの2倍になる。

#### 3年 171ページ TRY1

「課題の位置づけ」 円周角の定理の導入

「課題の内容とねらい」

1つの円において,同 じ弧に対する円周角の 大きさは等しく,中心 角の大きさの半分であ るということを,操作 を通して発見させる。

「ツール活用のポイント」 手描きの角の計測には 誤差がつきもので,本 当に円周角が等しく なっているかの実感が 伴わないおそれがある。 ツールを利用すること で角度が変わっていな いことが容易に確かめ られる。また,円周角 をいくつも描く手間も 不要になる。

「指導上のポイント」

この1つの図からさま ざまなことがらを発見 可能であり,その点を 考慮して,課題文の問 いかけは意図的に曖 いかけは意の にしている。生徒の状 にしている。生徒の状 にしてこれ、 *と* BDC に指示を出すことが望 ましい場合もある。

### 【授業展開例】円周角の定理

課題 円Aの円周上に BC をとり、 BC を除いた円周上に点 D をとります。 図の中の角の大きさについてどんなことがいえるか、図形ツールを 使って調べましょう。

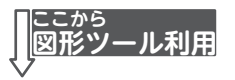

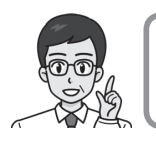

図で, ∠ BDC は 45° ですね。 まず, 点 D を動かしてみましょう。

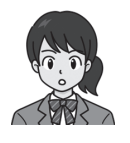

点 D を動かしても,45°の表示が変わらないね。

円周角は, どこにつくっても同じ大きさに なるのかな。

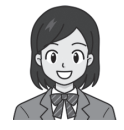

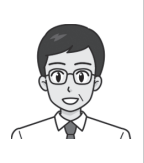

いま,偶然そのような状態になって いたのかもしれませんね。 点 B や点 C も移動させて,別の図でも 同じように試してみましょう。

> B や C を移動させると, ∠ BDC の大きさは 変わりました。

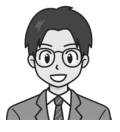

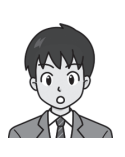

でも,そこから点 D を動かしても,やっぱり 角度は変わっていないよ。 同じ円だと,円周角は等しいんだね。

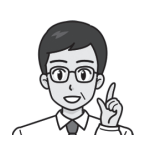

円には中心角という角もありましたね。 図に中心角をかき足してみましょう。 中心角と円周角には, どのような関係があるでしょうか。

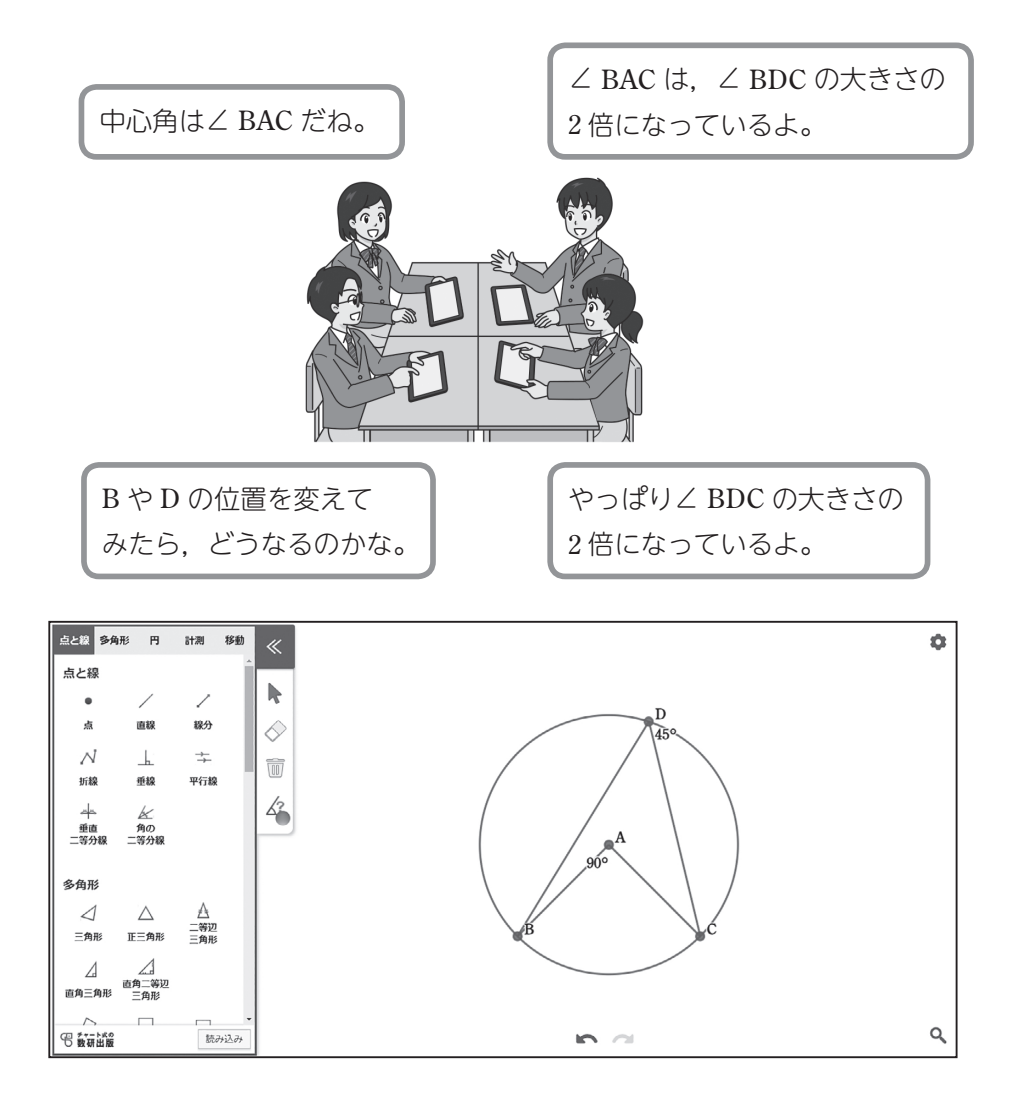

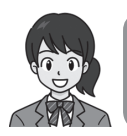

∠ BDC は,D を円周上のどこにとっても同じ大きさで, ∠ BAC の大きさの半分になるということがわかったね。

### 【ツール利用のポイント】円周角の定理

円周角を描く

図形ツールを起動して,[円]の 中から[円]を選びます。 中心の位置,円周上の点(半径 の大きさ)の順に決めて,円を描 いていきます。

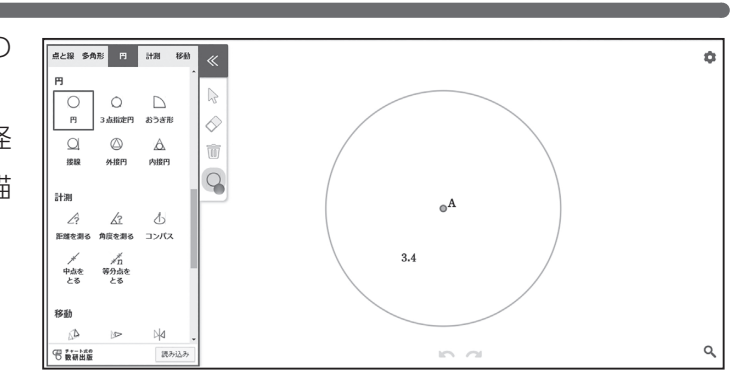

[点と線]の中から[折線]を選び,円周角ができるように線をひいていきます。

点と服 多角形 円

円周上の点は自動的にとられます。

3 点選び終わったら, × マーク をタップ(またはクリック)して, 折線の入力を終了してください。

点と線 点 線分 \_√ 」 」所線 \_\_\_\_\_ •## → 平行線 m 中 重直 二第分段 N <u>人</u> 角の 二第分線 冬鱼形 \_\_\_\_\_\_ 直角三角形 三角形 読み込 q 0 0

ò

[点と線]の中の[点]で, 点を とることもできます。

右ページにある「角度を計測」 の際,計測したい線分の端に点が ない場合は,先に点をとっておく 必要があります。

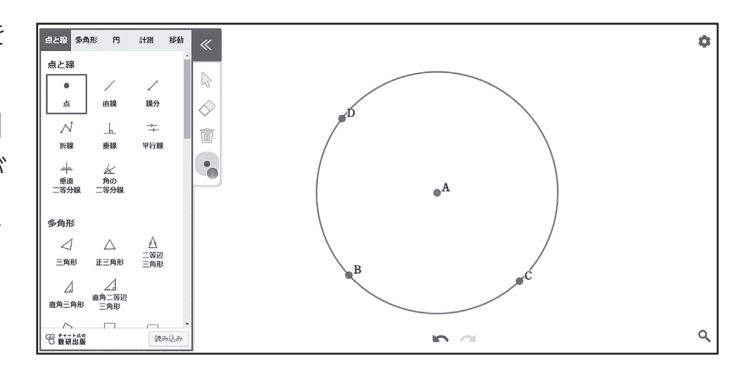

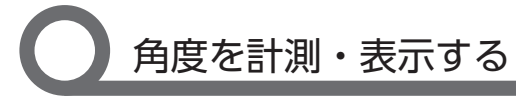

角度を表示する場合は,[計測] の中にある[角度を測る]を選び ます。

計測したい角を指定すると,角 度が表示されます。

閉じた図形の場合は,頂点を指 定すると内角の大きさが表示され ます。

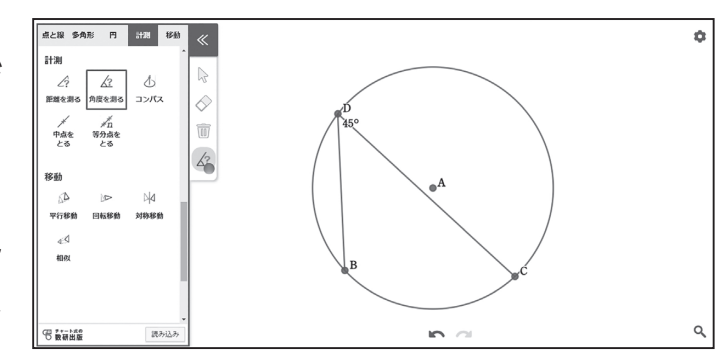

開いた図形の場合は、3 点続けてタップして、計測したい角を選択します。 この場合は、C、D、B の順に指定すると円周角 / BDC の大きさが表示されます。

# 円周角を移動させる

円周上にとった点(この場合は 3点とも)は、変形モードで移動 させると、円周上だけを動きます。

| 《授業中の指示》                   |
|----------------------------|
| 点 D を動かすことで,円周角の大きさの変化について |
| 考えさせる。また、点B,Cを動かし弧の大きさを変   |
| えることで,角度が変わっても同様のことがいえるこ   |
| とに気づかせる。                   |

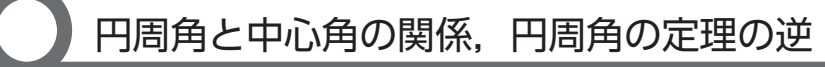

[折線]で円周角をつくるときに, 同じ方法で中心角もつくっておく と,円周角の定理[1]も含めた活 動ができます。

また,円周上に点をとらずに折 線をひいておくと,角を円の内部 や外部にも移動させることができ るようになります。円の内部にあ

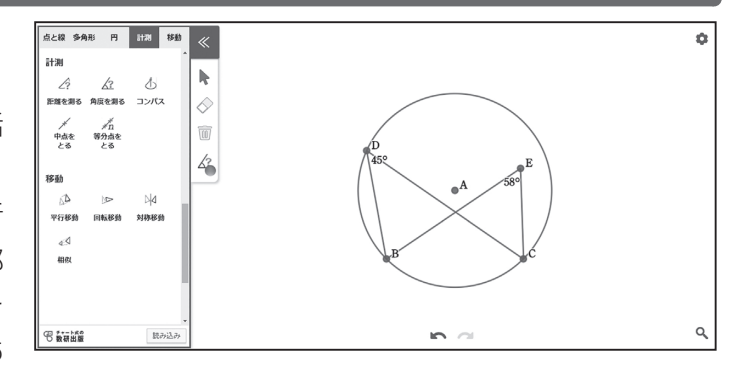

るときは角の大きさが円周角よりも大きく、外部にあるときは円周角よりも小さくなることに も気づかせることができます。

※ このツールは計測値を概数で表示するため、誤差が出る場合があります。

### 統計ツールでできること(統計ツール操作動画より)

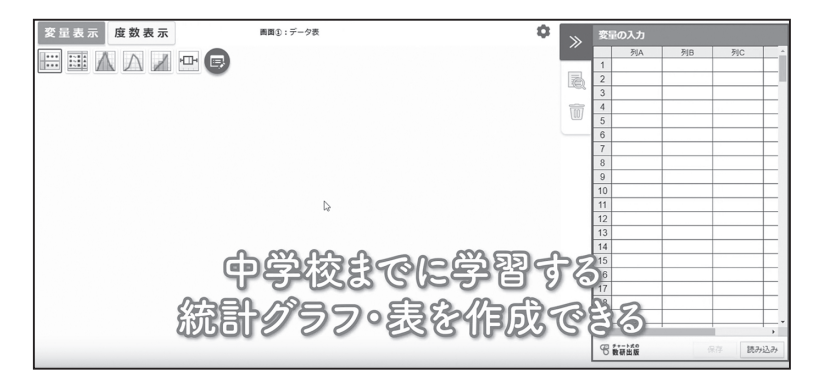

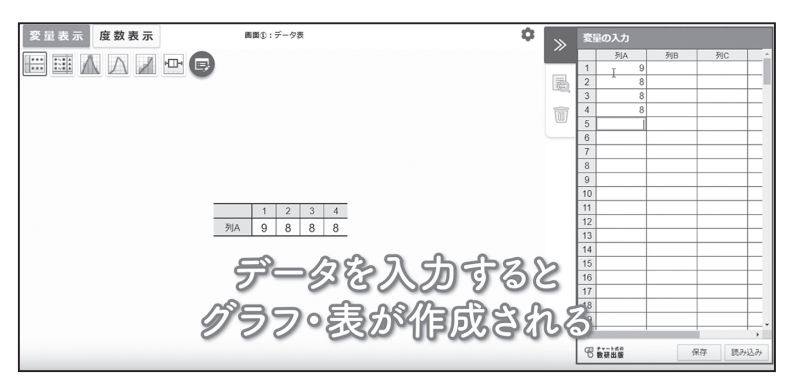

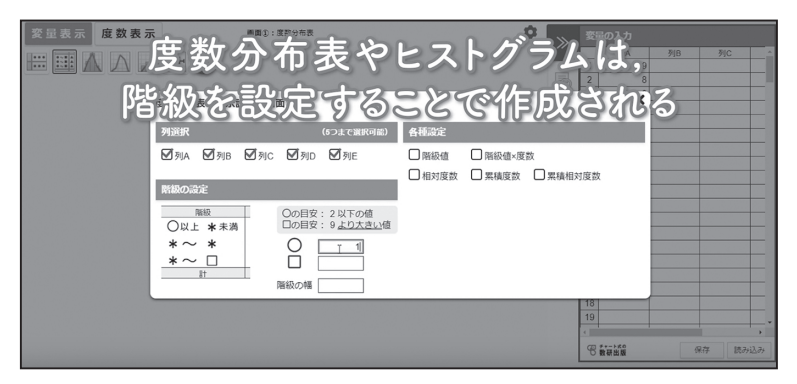

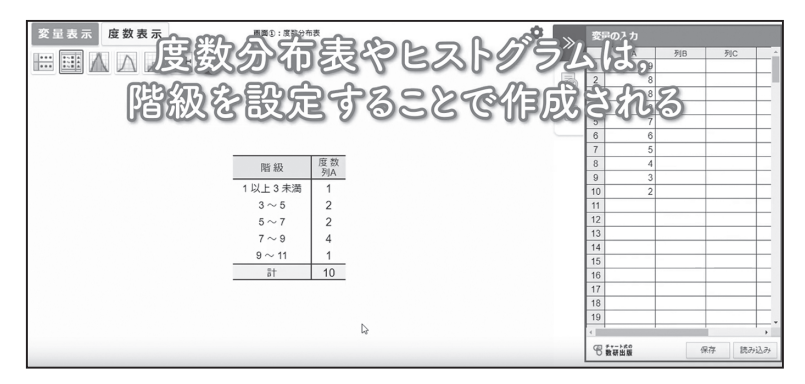

|         | 物表令  | EZIÓ | ラム  |        | 列B 列C |      |
|---------|------|------|-----|--------|-------|------|
| 「習る」階級を | 設定する | EECH | 成さ  | ER E   | 3     | Ŧ    |
| 4       |      |      | 6   | 6      |       |      |
|         |      |      | 7   | 5      |       |      |
|         |      |      | 9   | 3      |       |      |
| 2       |      |      | 10  | 2      |       |      |
| 9       |      |      | 11  |        |       |      |
|         |      |      | 12  |        |       |      |
|         |      |      | 13  |        |       |      |
| 2       |      |      | 14  |        |       | _    |
|         |      |      | 15  |        |       | _    |
|         |      |      | 16  |        |       |      |
|         |      |      | 17  |        |       | _    |
| 1       |      |      | 18  |        |       | _    |
|         |      |      | 19  |        |       |      |
|         |      |      | 4   |        |       | •    |
| 0       | 6 7  | 0 11 | 981 | t-1:00 | 保存 2  | 売み込み |

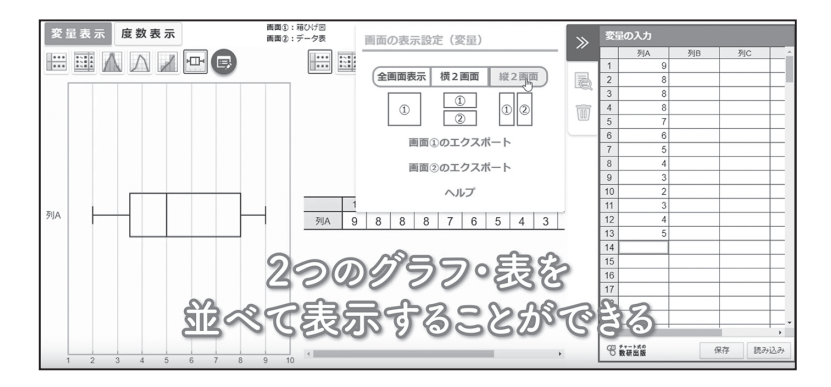

| 変量表示 度数表示 | <b>画面①:データ表</b> |                   | • »          |   |
|-----------|-----------------|-------------------|--------------|---|
|           |                 | データの読み込み          |              | × |
|           | 保存したデータ         | 中学校1年             | CSV読み込み      |   |
|           | 福島者の記録<br>登     | 都道府県別面<br>積の順位    |              |   |
| (         | あらかじ<br>数科書のテ   | め収録(<br>。<br>一タを見 | している<br>利用でき | 8 |

右の QR コードから, 動画をご覧いただけます。

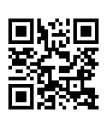

統計ツール 操作動画

### ヒストグラムと分布のようす

課題 2つの都市A, Bの最高気温のデータを集めて, ヒストグラムに表しました。 統計ツールを使って階級のとり方をいろいろと変え, 分布のようすについて 気づいたことを答えましょう。

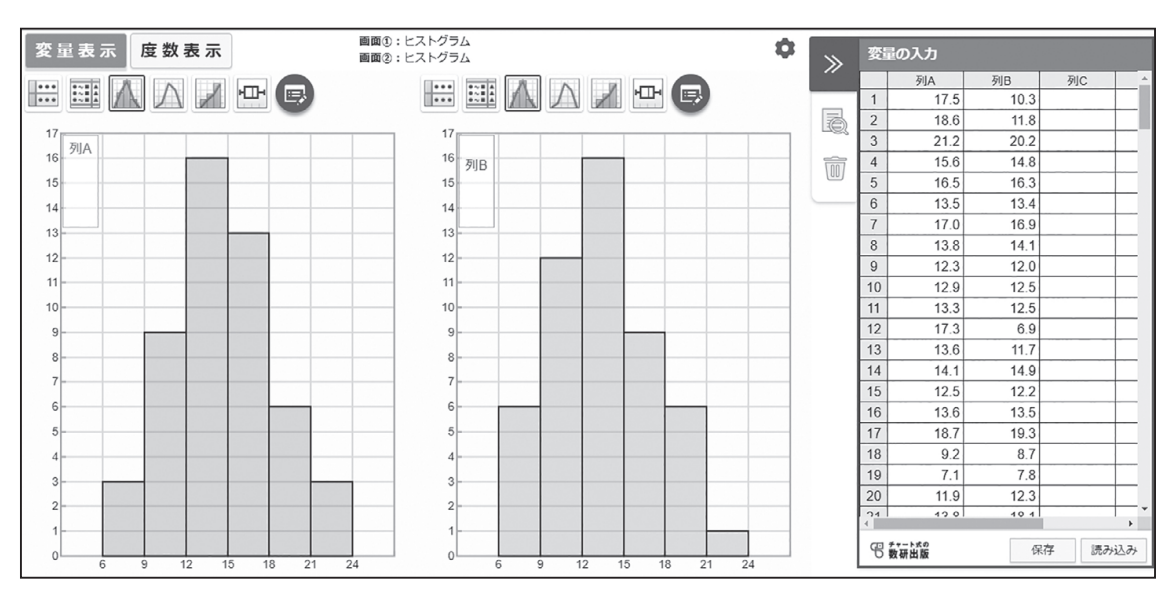

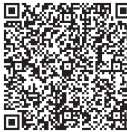

【自分の考えやみんなの考え】

### 【指導者用】ヒストグラムと分布のようす

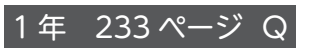

課題

2つの都市 A, B の最高気温のデータを集めて,ヒストグラムに表しました。 統計ツールを使って階級のとり方をいろいろと変え,分布のようすについて 気づいたことを答えましょう。

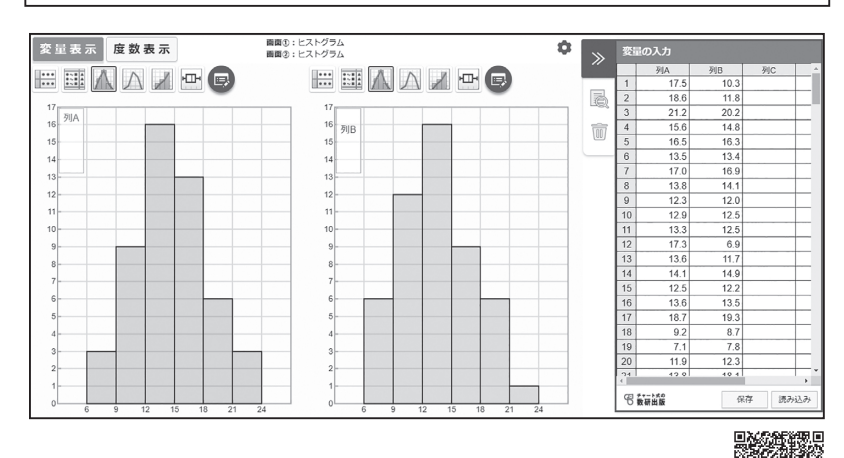

【自分の考えやみんなの考え】

「記入例」

- ・階級の幅を変えると、ヒストグラムの形が変わって しまう。
- ・階級の幅を大きくとりすぎても小さくとりすぎても、 あまり意味のないものになってしまう。

#### 「課題の位置づけ」

階級のとり方によるヒ ストグラムの変化の理 解

#### 「課題の内容とねらい」

ヒストグラムをつくる ことで,データの傾向 を視覚的にとらえやす くなるが,階級のとり 方が変わるとヒストグ ラムの形も変わること がある。批判的に考え, 複数のヒストグラムを つて比べることの 重要性を理解する。

### 「ツール活用のポイント|

ツールを利用すること で,階級のとり方を即 座に変えることができ る。また,2つのヒスト グラムを並べて比べる ことができる。

#### 「指導上のポイント」

つくったヒストグラム が特徴的なものに見え るとそれに引きずられ てしまう。階級のとり 方を少し変えるだけで 別の形になることがあ るということを意識さ せるようにしたい。 (授業展開例参照)

### 【授業展開例】ヒストグラムと分布のようす

課題 2つの都市 A, Bの最高気温のデータを集めて、ヒストグラムに表しました。 統計ツールを使って階級のとり方をいろいろと変え、分布のようすについて 気づいたことを答えましょう。

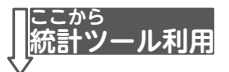

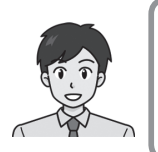

いまは, 階級の幅が3℃のヒストグラムが 表示されていますね。 階級のとり方をいろいろと変えてみましょう。

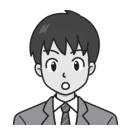

階級の幅をすごく大きくしてみたら, A市とB市のちがいを説明しにくくなりました。

| 変量表示 度数表示 | 画面①:ヒストグラム<br>画面②:ヒストグラム | ۵    | 交量 | の入力  |      |         |     |
|-----------|--------------------------|------|----|------|------|---------|-----|
|           |                          | "    |    | 列A   | 列日   | 列C      | T   |
|           |                          |      | 1  | 17.5 | 10.3 |         | T   |
|           |                          | 2    | 2  | 18.6 | 11.8 |         |     |
| 36        | 38                       |      | 3  | 21.2 | 20.2 |         |     |
| 34        | 34 列B                    | 111  | 4  | 15.6 | 14.8 |         | T   |
| 32        | 32                       | (11) | 5  | 16.5 | 16.3 |         |     |
| 30        | 30                       |      | 6  | 13.5 | 13.4 |         |     |
| 28        | 28                       |      | 7  | 17.0 | 16.9 |         |     |
| 26        | 26                       |      | 8  | 13.8 | 14.1 |         |     |
| 24        | 24                       |      | 9  | 12.3 | 12.0 |         |     |
| 22        | 22                       |      | 10 | 12.9 | 12.5 |         |     |
| 22        |                          |      | 11 | 13.3 | 12.5 |         |     |
| 20        | 20-                      |      | 12 | 17.3 | 6.9  |         |     |
| 18        | 18-                      |      | 13 | 13.6 | 11.7 |         |     |
| 16        | 16                       |      | 14 | 14.1 | 14.9 |         |     |
| 14        | 14                       |      | 15 | 12.5 | 12.2 |         |     |
| 12        | 12-                      |      | 16 | 13.6 | 13.5 |         |     |
| 10        | 10                       |      | 17 | 18.7 | 19.3 |         |     |
| 8         | 8                        |      | 18 | 9.2  | 8.7  |         |     |
|           |                          |      | 19 | 7.1  | 7.8  |         |     |
|           |                          |      | 20 | 11.9 | 12.3 |         |     |
| 4         | 4                        |      | 24 | 42.0 | 40.4 |         |     |
| 0 6 16 26 |                          |      | 66 | (可出版 | æ    | f7 (8,2 | 刺込み |

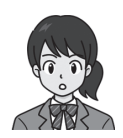

わたしは小さくしてみたのですが, やっぱりわかりにくくなりました。

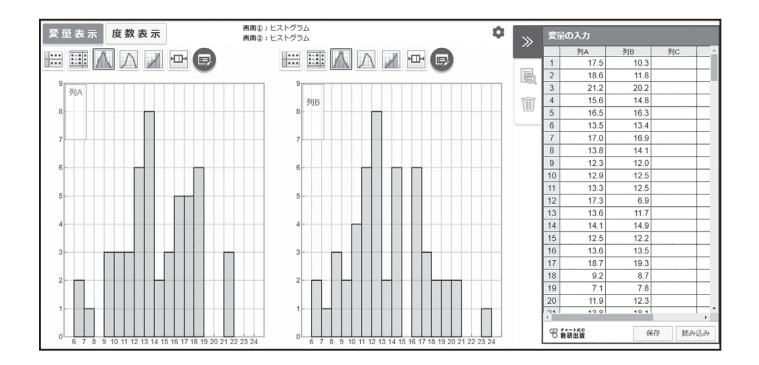

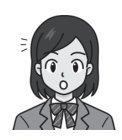

階級の幅を2℃にしてみました。ヒストグラムは, 真ん中がへこんだようになりました。

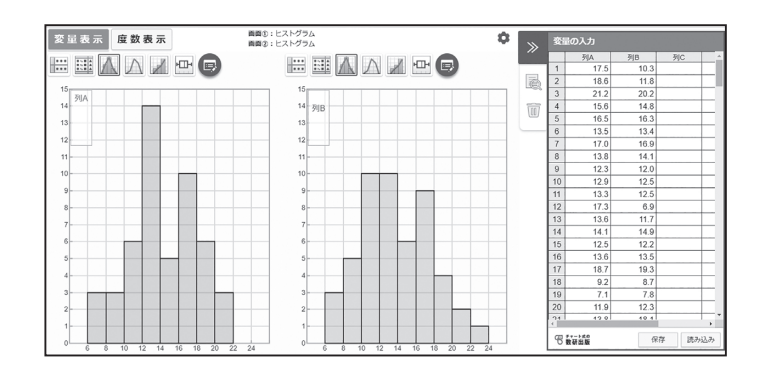

3を2に変えるだけで,まったく違う形に なってしまったね。

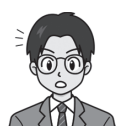

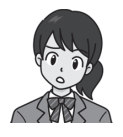

この形を最初に見ていたら、真ん中がへこんでいることの意味を考えてしまいそうだね。

階級の幅が3℃のヒストグラムがへこんでいないから, 実はあまり意味はないのかもしれないね。

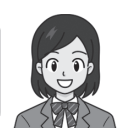

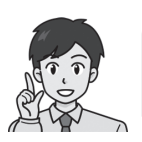

ヒストグラムで分布のようすを見るときに 注意すべき点は何ですか?

> 階級のとり方によって形が変わることが あるので、とり方を変えたものでも 確かめてみるのがよいと思います。

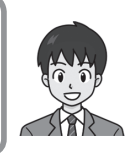

### 【ツール利用のポイント】ヒストグラムと分布のようす

# データを入力する

統計ツールを起動して,画面右 側の[変量の入力]に,A市,B市 のデータを入力していきます。

データを入れると,自動的に, データ表が作成されます。

| <u>a</u> <u>u</u> | 表示   | 度            | 数表   | 示    |      |      | 西西   | ①:デー | 夕表   |      |      |      |      |      |      |      | \$   | >>>  | 変    |      |      |    |   |
|-------------------|------|--------------|------|------|------|------|------|------|------|------|------|------|------|------|------|------|------|------|------|------|------|----|---|
|                   |      |              |      |      |      |      |      |      |      |      |      |      |      |      |      |      |      |      |      | 列A   | 列日   | 列C | Т |
|                   |      | $\mathbb{N}$ |      | 1 1  |      | 2    |      |      |      |      |      |      |      |      |      |      |      | _    | 1    | 17.5 | 10.3 |    |   |
|                   |      |              |      |      |      | -    |      |      |      |      |      |      |      |      |      |      |      | 園    | 2    | 18.6 | 11.8 |    |   |
|                   |      |              |      |      |      |      |      |      |      |      |      |      |      |      |      |      |      |      | 3    | 21.2 | 20.2 |    |   |
|                   |      |              |      |      |      |      |      |      |      |      |      |      |      |      |      |      |      | 1117 | 4    | 15.6 | 14.8 |    |   |
|                   |      |              |      |      |      |      |      |      |      |      |      |      |      |      |      |      |      | (10) | 5    | 16.5 | 16.3 |    |   |
|                   |      |              |      |      |      |      |      |      |      |      |      |      |      |      |      |      |      |      | 6    | 13.5 | 13.4 |    |   |
|                   |      |              |      |      |      |      |      |      |      |      |      |      |      |      |      |      |      |      | 7    | 17.0 | 16.9 |    |   |
|                   |      |              |      |      |      |      |      |      |      |      |      |      |      |      |      |      |      |      | 8    | 13.8 | 14.1 |    | 4 |
|                   |      |              |      |      |      |      |      |      |      |      |      |      |      |      |      |      |      |      | 9    | 12.3 | 12.0 |    | 4 |
| _                 |      |              | -    | _    | _    |      | -    |      | -    |      |      |      |      |      |      |      |      |      | 10   | 12.9 | 12.5 |    | 4 |
| _                 | 1    | 2            | 3    | 4    | 5    | 0    | 1    | 8    | 9    | 10   | 11   | 12   | 13   | 14   | 15   | 10   | 1/   |      | 11   | 13.3 | 12.5 |    | 4 |
| 列A                | 17.5 | 18.6         | 21.2 | 15.6 | 16.5 | 13.5 | 17.0 | 13.8 | 12.3 | 12.9 | 13.3 | 17.3 | 13.6 | 14.1 | 12.5 | 13.6 | 18.7 |      | 12   | 17.3 | 6.9  |    | 4 |
| 列B                | 10.3 | 11.8         | 20.2 | 14.8 | 16.3 | 13.4 | 16.9 | 14.1 | 12.0 | 12.5 | 12.5 | 6.9  | 11.7 | 14.9 | 12.2 | 13.5 | 19.3 |      | 13   | 13.6 | 11.7 |    | 4 |
|                   |      |              |      |      |      |      |      |      |      |      |      |      |      |      | -    | -    | _    |      | 14   | 14.1 | 14.9 |    | 4 |
|                   |      |              |      |      |      |      |      |      |      |      |      |      |      |      |      |      |      |      | 15   | 12.5 | 12.2 |    | - |
|                   |      |              |      |      |      |      |      |      |      |      |      |      |      |      |      |      |      |      | 16   | 13.6 | 13.5 |    | 4 |
|                   |      |              |      |      |      |      |      |      |      |      |      |      |      |      |      |      |      |      | 17   | 18.7 | 19.3 |    | 4 |
|                   |      |              |      |      |      |      |      |      |      |      |      |      |      |      |      |      |      |      | 18   | 9.2  | 8.7  |    | 4 |
|                   |      |              |      |      |      |      |      |      |      |      |      |      |      |      |      |      |      |      | 19   | 7.1  | 7.8  |    | + |
|                   |      |              |      |      |      |      |      |      |      |      |      |      |      |      |      |      |      |      | 20   | 11.9 | 12.3 |    |   |
|                   |      |              |      |      |      |      |      |      |      |      |      |      |      |      |      |      |      |      | 1000 |      |      |    | - |

# 統計表・統計グラフを表示する

画面上部にあるアイコンを切り替えることで、入力 したデータをもとにした度数分布表・ヒストグラム・ 箱ひげ図などの表やグラフを表示することができます。 ※ 表示するには、階級の設定が必要です。

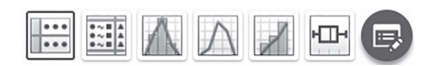

度数分布表

| 量表示 度数表示 | <b>周囲①</b> :度    | 数分布表 |     | s - 安元の. |       |      |    |
|----------|------------------|------|-----|----------|-------|------|----|
|          |                  |      |     | 1        | 列A    | 列日   | 30 |
|          | 5                |      |     | 1        | 17.5  | 10.3 |    |
|          | -                |      |     | 2        | 18.6  | 11.8 |    |
|          |                  |      |     | 3        | 21.2  | 20.2 |    |
|          |                  |      |     | 4        | 15.6  | 14.8 |    |
|          |                  |      |     | 5        | 16.5  | 16.3 |    |
|          |                  |      |     | 6        | 13.5  | 13.4 |    |
|          |                  |      |     | 7        | 17.0  | 16.9 |    |
|          | 階級               | 度数   | 度数  | 8        | 13.8  | 14.1 |    |
|          | a bit is a share | 21JA | 210 | 9        | 12.3  | 12.0 |    |
|          | 6以上9木滴           | 3    | 6   | 10       | 12.9  | 12.5 |    |
|          | $9 \sim 12$      | 9    | 12  | 11       | 13.3  | 12.5 |    |
|          | $12 \sim 15$     | 16   | 16  | 12       | 17.3  | 6.9  |    |
|          | $15 \sim 18$     | 13   | 9   | 13       | 13.6  | 11.7 |    |
|          | 18 ~ 21          | 6    | 6   | 14       | 14.1  | 14.9 |    |
|          | 10 - 21          | 0    |     | 15       | 12.5  | 12.2 |    |
|          | 21~24            | 3    | 1   | 16       | 13.6  | 13.5 |    |
|          | 81               | 50   | 50  | 17       | 18.7  | 19.3 |    |
|          |                  |      |     | 18       | 9.2   | 8.7  |    |
|          |                  |      |     | 19       | 7.1   | 7.8  |    |
|          |                  |      |     | 20       | 11.9  | 12.3 |    |
|          |                  |      |     | 124      | 42.01 | 40.4 |    |
|          |                  |      |     | 98.55    | t to  | 97   | 7  |

ヒストグラム

| 2 重表示 度数表示                              | 画面①:ヒストクラム |    | ¥ . | ≫ _  | 量の入力 |      |      |
|-----------------------------------------|------------|----|-----|------|------|------|------|
| ·· ··· // // // // // // // // // // // |            |    |     |      | 列A   | 列B   | 列C   |
|                                         | ->         |    |     | 1    | 17.5 | 10.3 |      |
|                                         | -          |    |     | 高 2  | 18.6 | 11.8 |      |
| 314                                     |            |    |     | 3    | 21.2 | 20.2 |      |
| 16 3/B                                  |            |    |     | 前 4  | 15.6 | 14.8 |      |
| 15                                      |            |    |     | 5    | 16.5 | 16.3 |      |
| 14                                      |            |    |     | 6    | 13.5 | 13.4 |      |
| 12                                      |            |    |     | 7    | 17.0 | 16.9 |      |
|                                         |            |    |     | 8    | 13.8 | 14.1 |      |
| 12-                                     |            |    |     | 9    | 12.3 | 12.0 |      |
| 11-                                     |            |    |     | 10   | 12.9 | 12.5 |      |
| 10                                      |            |    |     | 11   | 13.3 | 12.5 |      |
| 9-                                      |            |    |     | 12   | 17.3 | 6.9  |      |
| 8                                       |            |    |     | 13   | 13.6 | 11.7 |      |
|                                         |            |    |     | 14   | 14.1 | 14.9 |      |
|                                         |            |    |     | 15   | 12.5 | 12.2 |      |
| 6                                       |            |    |     | 16   | 13.6 | 13.5 |      |
| 5                                       |            |    |     | 17   | 18.7 | 19.3 |      |
| 4-                                      |            |    |     | 18   | 9.2  | 8.7  |      |
| 3                                       |            |    |     | 15   | 7.1  | 7.8  |      |
|                                         |            |    |     | 20   | 11.9 | 12.3 |      |
| 2                                       |            |    |     | 21   | 42.0 | 40.4 |      |
| 1                                       |            |    |     |      |      |      |      |
| 0                                       |            | 10 |     | - 19 | 教研出版 | 保    | 存 読3 |

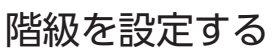

🕞 マークから [ 列選択 ] のチェックを外すことで,A 市のみ,B 市のみの表やグラフにす

ることができます。

また,相対度数や累積度 数なども加えた表にするこ とができます。

| 度数分布表の表示設定(画面①)       |                                            |                       |  |  |  |  |  |  |
|-----------------------|--------------------------------------------|-----------------------|--|--|--|--|--|--|
| 列選択                   | (5つまで選択可能)                                 | 各種設定                  |  |  |  |  |  |  |
| ☑列A ☑列B □             | 列C 🗌 列D 🗌 列E                               | □ 階級値 □ 階級値×度数        |  |  |  |  |  |  |
|                       |                                            | □相対度数 □ 累積度数 □ 累積相対度数 |  |  |  |  |  |  |
| 階級の設定                 |                                            | 1                     |  |  |  |  |  |  |
| 階級<br>○以上 <b>米</b> 未満 | ○の目安: 6.3以下の値<br>□の目安: 23.7 <u>より大きい</u> 値 |                       |  |  |  |  |  |  |
| $* \sim *$            | 6                                          |                       |  |  |  |  |  |  |
| *~□                   | 24                                         |                       |  |  |  |  |  |  |
|                       | 階級の幅 3                                     |                       |  |  |  |  |  |  |

| 画面       原数       度数       推动度数       推动度数       無助度数       無助度数       無助度数       第回       第C                                                                                                    | 変量表示 度数表示                                                                                                    | ÷         |        | 画面①    | : 度数分布表 |       |       |       | • | >>   | 変  | 國入力            |      |    |     |
|----------------------------------------------------------------------------------------------------|----------------------------------------------------------------------------------------------------|-----------|--------|--------|---------|-------|-------|-------|---|------|----|----------------|------|----|-----|
| 画品         原数         原数         相対度数         形向         所向         第                                                                                                    |                                                                                                    |           |        |        |         |       |       |       |   |      |    | 列A             | 列B   | 列C | ^   |
| 階級         原数         原数         相対度数         用対度数         票積度数         票積度数         第         第         10         10         12                                                                                                    |                                                                                                    |           |        |        |         |       |       |       |   | _    | 1  | 17.5           | 10.3 |    |     |
| 階級         度数         度数         指対度数         素積度数         素積度数         素積度数         素積度数         素積度数         素積度数         素積度数         素積度数         素積度数         素積度数         第         第         5         16.5         16.3         6         1.3.5         1.3.4         5         16.5         16.3         6         0.1         7         17.0         16.9         8         13.3         1.3.4         1         1.0         1.0         1.0         1.0         1.0         1.0         1.0         1.0         1.0         1.0         1.0         1.0         1.0         1.0         1.0         1.0         1.0         1.0         1.0         1.0         1.0         1.0         1.0         1.0         1.0         1.0         1.0         1.0         1.0         1.0         1.0         1.0         1.0         1.0         1.0         1.0         1.0         1.0         1.0         1.0         1.0         1.0         1.0         1.0         1.0         1.0         1.0         1.0         1.0         1.0         1.0         1.0         1.0         1.0         1.0         1.0         1.0         1.0         1.0         1.0         1.0         1.0         1.0                                                                                                    |                                                                                                    |           |        |        |         |       |       |       |   | Ð    | 2  | 18.6           | 11.8 |    |     |
| 階級         度数         指対度数         常績度数         常績度数         常績度数         第4         15.6         14.8         5           6以上9未満         3         6         0.06         0.12         3         6         13.5         13.4           9 ~ 12         9         12         0.12         3         6         12.2         12         10         12.9         12.2         12           12 ~ 15         16         16         0.32         0.32         28         34         13         13.12.5         10         12.9         12.5         12         13.6         11.7         6.9         13         13.6         11.7         13.6         11.7         14         14.1         14.9         14         14.1         14.9         14         14.1         14.9         14         14.1         14.9         14         14.1         14.9         14         14.1         14.9         14         14.1         14.9         14         14.1         14.9         14         14.1         14.9         14         14.1         14.9         14         14.1         14.9         14         14.1         14.9         15         12.2         16         13.6         13.5                                                                                                    |                                                                                                    |           |        |        |         |       |       |       |   |      | 3  | 21.2           | 20.2 |    | _   |
| 階級         度数         度数         相対度数         用対度数         票         第         16         16         16         16         1           6以上9未満         3         6         0.06         0.12         3         6         13.5         13.4         7         17.0         16.9         8         13.8         14.1         1         9         12.2         12         18         9         12.2         12         18         9         12.2         12         18         12.2         13.3         12.2         10         12.9         12.2         12         13.3         12.2         11         13.3         12.2         12         17.3         6.9         13         13.6         11.7         12.9         12.2         12         17.3         6.9         13         13.6         11.7         13         13.6         11.7         13         13.6         11.7         14.7         14.9         14         14.1         14.9         14         14.1         14.9         14         14.1         14.9         14.1         14.9         14.1         14.9         14.1         14.9         14.1         14.9         14.1         14.9         14.1         14.1         14.                                                                                                    |                                                                                                    |           |        |        |         |       |       |       |   | 1007 | 4  | 15.6           | 14.8 |    |     |
| 階級         提数         提数         提数         超为度数         新山         新山         10         12         13         13         13         12         13         12         18         12         18         13         9         0.26         0.18         41         43         13         13.0         117         13         13.0         117         14         14.1         14.1         14.1         14.1         14.1         14.1         14.1         14.1         14.1         14.1         13.0         11.7         14         14.1         14.1         14.1         14.1         14.1         14.1         14.1         14.1         14.1         14.1         14.1         14.1         14.1         14.1         14.1         14.1         14.1         14.1         14.1         14.1         14.1         14.1         14.1         14.1         14.1         <                                                                                                    |                                                                                                    |           |        |        |         |       |       |       |   | -    | 5  | 16.5           | 16.3 |    | -   |
| 階級         度数         度数         相対度数         期内         期内         期内         期内         期内         期内         期内         期内         期内         期内         期内         期内         期内         期内         期内         期内         期内         期内         期内         期内         期内         第月         第月                                                                                                    |                                                                                                    |           |        |        |         |       |       |       |   |      | 6  | 13.5           | 13.4 |    | +   |
| Image         Main         Main <t< th=""><th></th><th></th><th>107.96</th><th>107.9%</th><th>相对的物</th><th>相合計算術</th><th>明1出行的</th><th>甲非非应用</th><th></th><th></th><th>1</th><th>17.0</th><th>16.9</th><th></th><th>+</th></t<> |                                                                                                    |           | 107.96 | 107.9% | 相对的物    | 相合計算術 | 明1出行的 | 甲非非应用 |   |      | 1  | 17.0           | 16.9 |    | +   |
| 6 以上9 未満<br>9 ~ 12     3     6     0.06     0.12     3     6       9 ~ 12     9     12     0.18     0.24     12     18       12 ~ 15     16     16     0.32     28     34       15 ~ 18     13     9     0.26     0.18     41     43       18 ~ 21     6     6     0.12     47     49       21 ~ 24     3     1     0.06     0.02     50       計     50     50     1.00     1.00     -                                                                                                    | β                                                                                                    | 階級 '      | 列A     | 列B     | 列A      | 列B    | 列A    | 列日    |   |      | 8  | 13.8           | 14.1 |    | +   |
| 9     12     0.18     0.24     12     18       10     12.9     12.0     13     0.24     12     18       12     15     16     16     0.32     0.32     28     34       15     18     13     9     0.26     0.18     41     43       18     21     6     6     0.12     0.12     47     49       21     24     3     1     0.06     0.02     50     50       16     13.0     1.00     1.00     -     -                                                                                                    | 612                                                                                                    | F 9 未満    | 3      | 6      | 0.06    | 0.12  | 3     | 6     |   |      | 9  | 12.3           | 12.0 |    | -   |
| 11     13     12     13     12     13     12     13     12     13     12     13     12     13     12     13     12     13     13     13     13     13     13     13     13     13     13     13     13     13     13     13     13     13     13     13     13     13     13     13     13     13     13     13     13     13     13     13     13     13     13     13     13     13     13     13     13     13     13     13     13     13     13     13     13     13     13     13     13     13     13     13     13     13     13     13     13     13     13     13     13     13     13     13     13     13     13     13     13     13     13     13     13     13     13     13     13     13     13     13     13     13     13     13     13     13     13     13     13     13     13     13     13     13     13     13     13     13     13     13     13     13     13     13     13     13     13     <                                                                                                    | 0                                                                                                    | a. 12     | 0      | 12     | 0.18    | 0.24  | 12    | 18    |   |      | 11 | 12.9           | 12.5 |    | +-  |
| $\begin{array}{c ccccccccccccccccccccccccccccccccccc$                                                                                                    | , and the second second s | 45        | 10     | 12     | 0.10    | 0.24  | 20    | 24    |   |      | 12 | 17.3           | 6.0  |    |     |
| 15~18     13     9     0.26     0.18     41     43       18~21     6     6     0.12     0.12     47     49       21~24     3     1     0.06     0.02     50     50       Bt     50     50     1.00     1.00     -     -       18     9.2     87     18     9.2     87       19     7.1     7     7     7                                                                                                    | 12                                                                                                    | ~ 15      | 10     | 10     | 0.52    | 0.52  | 20    | 54    |   |      | 13 | 13.6           | 11.7 |    | -   |
| $\begin{array}{c ccccccccccccccccccccccccccccccccccc$                                                                                                    | 15                                                                                                    | 5~18      | 13     | 9      | 0.26    | 0.18  | 41    | 43    |   |      | 14 | 14.1           | 14.9 |    | -   |
| 21~24       3       1       0.06       0.02       50       50         Bt       50       50       1.00       1.00       -       -         If       187       193       -       -       -         If       92       8.7       -       -         If       19       7.1       7.8       -         If       19.3       -       -       -         If       92       8.7       -       -         If       19.3       -       -       -         If       19.2       -       -       -         If       19.3       -       -       -         If       19.3       -       -       -         If       19.3       -       -       -         If       19.3       -       -       -       -         If       19.3       -       -       -       -         If       19.3       -       -       -       -         If       19.3       -       -       -       -         If       19.3       -       -       -       -                                                                                                    | 18                                                                                                    | 3~21      | 6      | 6      | 0.12    | 0.12  | 47    | 49    |   |      | 15 | 12.5           | 12.2 |    | +   |
| Bt         50         50         1.00         1.00         -         -           117         118.7         119.3         118         9.2         8.7           119         7.1         7.8         120         11.9         12.3           119         12.3         14         14.00         14.00         14.00                                                                                                    | 21                                                                                                    | $\sim 24$ | 3      | 1      | 0.06    | 0.02  | 50    | 50    |   |      | 16 | 13.6           | 13.5 |    |     |
| 18         9.2         8.7           19         7.1         7.8           20         11.9         12.3           74         4.9.2         4.9.4                                                                                                    |                                                                                                    | 計         | 50     | 50     | 1.00    | 1.00  | -     | -     |   |      | 17 | 18.7           | 19.3 |    |     |
| 19     7.1     7.8       20     11.9     12.3       24     42.8     42.4                                                                                                    |                                                                                                    |           |        |        |         |       |       |       |   |      | 18 | 9.2            | 8.7  |    |     |
|                                                                                                    |                                                                                                    |           |        |        |         |       |       |       |   |      | 19 | 7.1            | 7.8  |    |     |
|                                                                                                    |                                                                                                    |           |        |        |         |       |       |       |   |      | 20 | 11.9           | 12.3 |    |     |
|                                                                                                    |                                                                                                    |           |        |        |         |       |       |       |   |      | 11 | 10.0           | 40.4 |    |     |
| の 数額出版                                                                                                    |                                                                                                    |           |        |        |         |       |       |       |   |      | B  | チャート式の<br>数研出版 | ផ    | 存読 | 対込み |

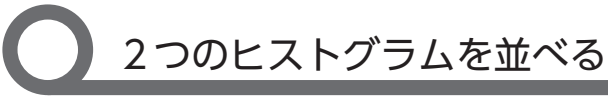

データの分布のようすを比較す る際,2つのヒストグラムを並べ てみることが有効です。

画面上部の[設定: ✿]から,[横 2 画面]や[縦2 画面]で表示する ことができます。

同じデータで階級のとり方を変 えた2つのヒストグラムを並べる こともできます。

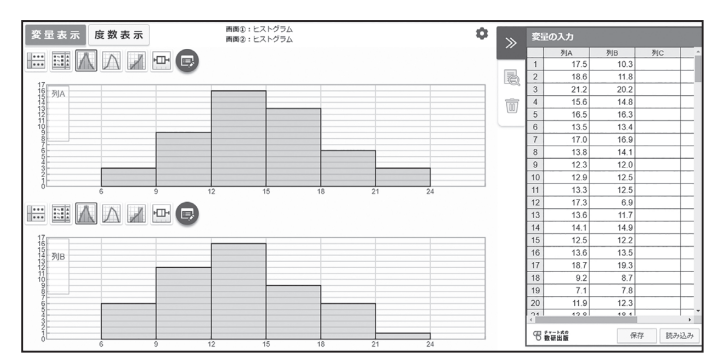

### 箱ひげ図からデータの傾向を読みとる

 課題 ある中学校の、2009年、2012年、2015年、2018年の体力テストについて、 2年生男子と2年生女子のハンドボール投げのデータを集めました。
 統計ツールで箱ひげ図を表示して、データの傾向に関して気づいたことを 答えましょう。また、そのように考えた理由を説明しましょう。

2年生男子のデータ

2年生女子のデータ

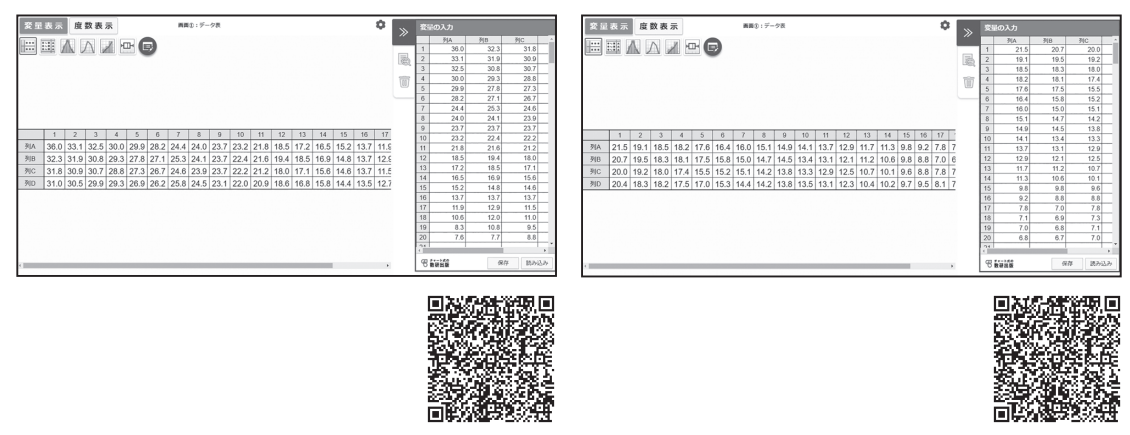

【自分の考えやみんなの考え】

### 【指導者用】箱ひげ図からデータの傾向を読みとる 2年 182 ページ TRY1

課題

ある中学校の、2009年、2012年、2015年、2018年の体力テストについて、 2年生男子と2年生女子のハンドボール投げのデータを集めました。 統計ツールで箱ひげ図を表示して、データの傾向に関して気づいたことを 答えましょう。また、そのように考えた理由を説明しましょう。

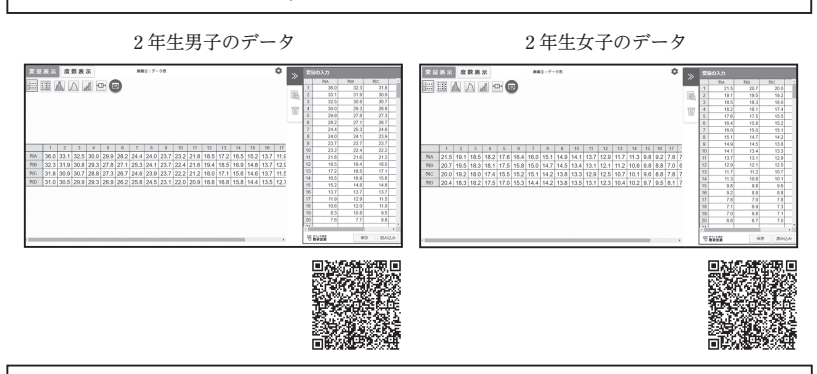

【自分の考えやみんなの考え】

「記入例」

- ・箱の位置から,男子はずっと記録が下がり続けていると いえるが,女子は 2018 年で記録が上がっている。
- ・箱の大きさ(四分位範囲)について,男子は少しずつ 小さくなっている。 女子は、2015 年までは小さくなっているが、2018 年で

女子は、2015年までは小さくなっているか、2018年で 少し大きくなっている。

・中央値を表す線から,この10年間のハンドボール投げの 記録はわずかに下がっているといえる。 「課題の位置づけ」 箱ひげ図の読みとり

「課題の内容とねらい」 複数の箱ひげ図を比べ, 傾向を読みとる課題。 箱ひげ図の形から集団 の傾向をとらえられる ようにする。

「ツール活用のポイント」 ツールを利用すること で,複数の箱ひげ図を 即座に表示し,並べて 比べることができる。

#### 「指導上のポイント」

最大値や最小値は飛び 抜けた値があるとそれ に引きずられるため, 全体の傾向をとらえる 場合は四分位数(箱の 位置)に着目するとよ いということを押さえ る。

余裕があれば,代表値 やヒストグラムから言 えることを考えさせる とよい。いずれの場合 も,データをもとに根 拠のある説明ができる ことを目標とする。

### 【授業展開例】箱ひげ図からデータの傾向を読みとる

 課題
 ある中学校の、2009年、2012年、2015年、2018年の体力テストについて、 2年生男子と2年生女子のハンドボール投げのデータを集めました。
 統計ツールで箱ひげ図を表示して、データの傾向に関して気づいたことを 答えましょう。また、そのように考えた理由を説明しましょう。

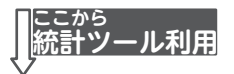

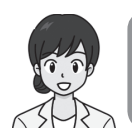

男子の箱ひげ図を表示してみましょう。 どんなことがいえますか。

> 2009 年から 2018 年まで,徐々に 箱の位置が下がっています。

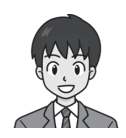

 Жад жал
 Кад з нарита

 Кад з нарита
 Кад з нарита

 Кад з нарита
 Кад з нарита

 Кад з нарита
 Кад з нарита

 Кад з нарита
 Кад з нарита

 Кад з нарита
 Кад з нарита

 Кад з нарита
 Кад з нарита

 Кад з нарита
 Кад з нарита

 Кад з нарита
 Кад з нарита

 Кад з нарита
 Кад з нарита

 Кад з нарита
 Кад з нарита

 Кад з нарита
 Кад з нарита

 Кад з нарита
 Кад з нарита

 Кад з нарита
 Кад з нарита

 Кад з нарита
 Кад з нарита

 Кад з нарита
 Кад з нарита

 Кад з нарита
 Кад з нарита

 Кад з нарита
 Кад з нарита

 Кад з нарита
 Кад з нарита

 Кад з нарита
 Кад з нарита

 Кад з нарита
 Кад з нарита

 Кад з нарита
 Кад з нарита

 Кад з нарита
 Кад з нарита

 Кад з нарита
 Кад з нарита

 Кад з нарита
 Кад з нарита

 Кад з нарита
 Кад з нарита

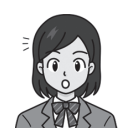

箱の位置だけじゃなく,上側のひげの 先端の位置も下がっているね。

> 中央値を表す線も下がっているけど, 下のひげは,途中1回上がっているよ。

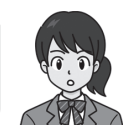

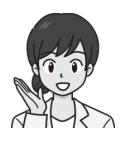

ひげの先端は,何を表していますか。 また,その位置の変化から何かわかりますか?

> 上が最大値で,下が最小値です。 最大値は最高記録なので,10 年間で 記録は落ちてきているといえます。

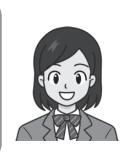

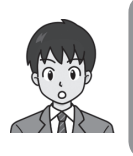

いちばんいい記録の人がどうだったかを 表しているだけだから,全体として どうだったかはわからないと思うな。

> じゃあ,全体の傾向をとらえるには 何を比べるのがいいの?

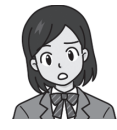

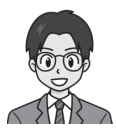

箱の位置か,箱の真ん中の中央値を表す線を 比べるのがいいんじゃない?

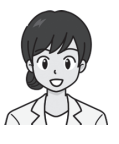

どうして,箱の位置や中央値がよいと 考えたのですか?

> 飛び抜けた人を除いた状態で 比べるのがよいと思ったからです。

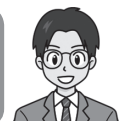

女子のデータについても,男子と同じ ことがいえるか調べてみましょう。

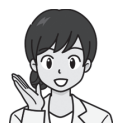

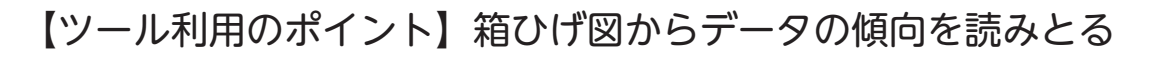

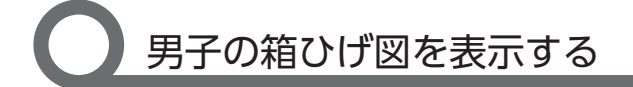

画面上部にあるアイコンを切り替えることで,入力 されたデータをもとにした度数分布表・ヒストグラム・ 箱ひげ図などの表やグラフを表示することができます。

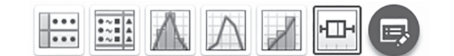

箱ひげ図

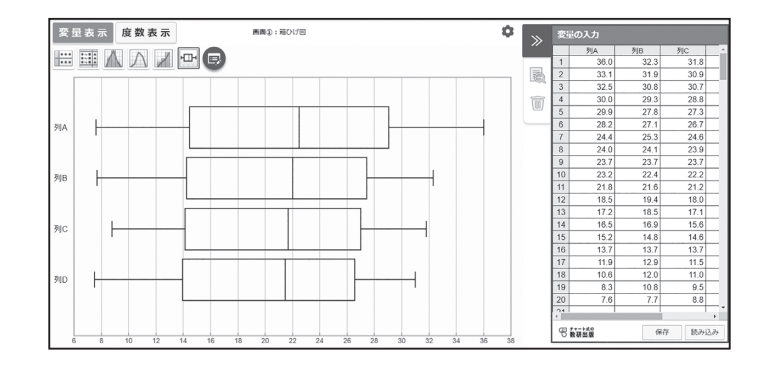

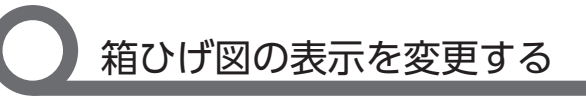

🕞 マークから,箱ひげ図の向きを変えることができます。

| 箱ひげ図の表示設定(画面①)                                                                                                    |                                                |                                                        |   |  |  |  |  |  |
|----------------------------------------------------------------------------------------------------|------------------------------------------------|--------------------------------------------------------|---|--|--|--|--|--|
| 列選択                                                                                                    | (5つまで選択可能)                                     | 各種設定                                                   | I |  |  |  |  |  |
| 🗹 列А 🗹 列В 🗹 列С                                                                                                    | ; 🗹 列D 🗹 列E                                    | <ul> <li>○横向き</li> <li>●縦向き</li> </ul>                 |   |  |  |  |  |  |
| 階級の設定                                                                                                    |                                                | <ul> <li>□ 平均値</li> <li>□ 外れ値</li> <li>☑ 格子</li> </ul> |   |  |  |  |  |  |
| Mathematical Mathematical | ○の目安:<br>□の目安:                                 |                                                        |   |  |  |  |  |  |
| $* \sim *$                                                                                                    | 0                                              |                                                        |   |  |  |  |  |  |
| *                                                                                                    | 国家の福 (1997) 1997 1997 1997 1997 1997 1997 1997 |                                                        |   |  |  |  |  |  |

| 変量表示 度数表示 | 画画①:箱ひげ回   | \$  | »    | 安日 |       |      |        |
|-----------|------------|-----|------|----|-------|------|--------|
|           |            |     | "    |    | 列A    | 利日   | 列C     |
|           |            |     | _    | 1  | 36.0  | 32.3 | 31.8   |
| 99        |            |     | - B  | 2  | 33.1  | 31.9 | 30.9   |
| 50        |            |     |      | 3  | 32.5  | 30.8 | 30.7   |
| 36        |            |     | 1007 | 4  | 30.0  | 29.3 | 28.8   |
| 34        |            |     | 00   | 5  | 29.9  | 27.8 | 27.3   |
| 32        | <b>T T</b> |     |      | 6  | 28.2  | 27.1 | 26.7   |
| 20        |            | T   |      | 7  | 24.4  | 25.3 | 24.6   |
|           |            |     |      | 8  | 24.0  | 24.1 | 23.9   |
| 28-       |            |     |      | 9  | 23.7  | 23.7 | 23.7   |
| 26        |            |     |      | 10 | 23.2  | 22.4 | 22.2   |
| 24        |            |     |      | 11 | 21.8  | 21.6 | 21.2   |
|           |            |     |      | 12 | 18.5  | 19.4 | 18.0   |
| 4         |            |     |      | 13 | 17.2  | 18.5 | 17.1   |
| 0         |            |     |      | 14 | 16.5  | 16.9 | 15.6   |
| 8         |            |     |      | 15 | 15.2  | 14.8 | 14.6   |
| 8         |            |     |      | 16 | 13.7  | 13.7 | 13.7   |
|           |            |     |      | 17 | 11.9  | 12.9 | 11.5   |
| 14        |            |     |      | 18 | 10.6  | 12.0 | 11.0   |
| 12        |            |     |      | 19 | 8.3   | 10.8 | 9.5    |
| 10        |            |     |      | 20 | 7.6   | 7.7  | 8.8    |
| 8-        | <u> </u>   |     |      | 1  | 1     | 1    |        |
| 6         | RID RIC    | δiD |      | 8  | 2.110 | (R   | 字 読み込み |

データ情報を表示する

🗟 から, データ情報を表示することができます。

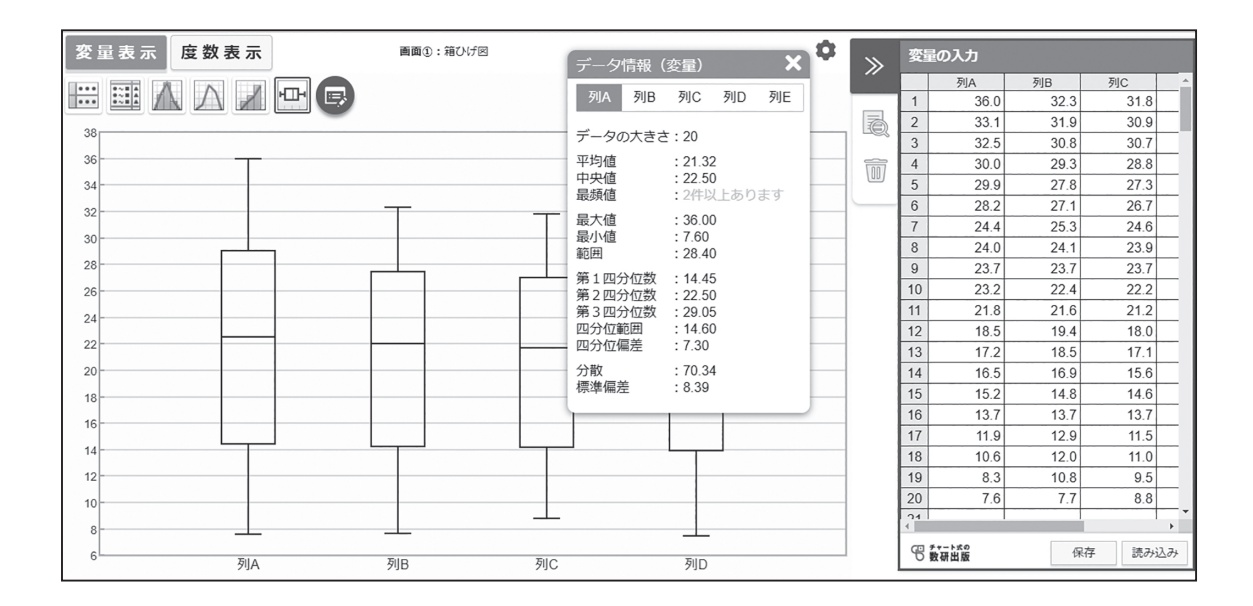

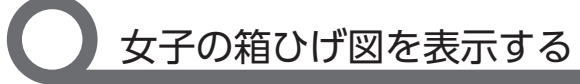

女子の箱ひげ図についても, 同様に考察していきます。

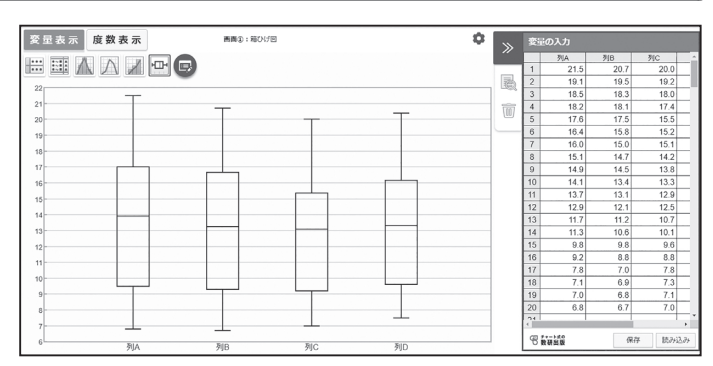

# その他のコンテンツ

### 《計算カード》

同じタイプの問題がランダムに 出題され、くり返し練習できる コンテンツです。

「ふせんモード」と「入力モード」 の2種類から選択できます。

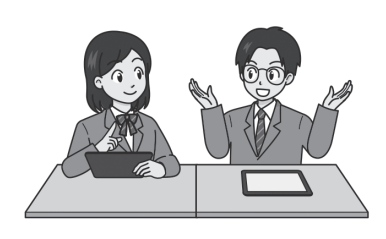

| TOP OFF |     |       |    |       |
|---------|-----|-------|----|-------|
|         |     | 加法    |    |       |
| 🕓 制限時間  | なし  | 短い    | 長い | ● 秒数  |
| Ё モード   | ふせん | 入力    |    |       |
| ▶ 連続再生  | ON  | OFF   |    |       |
|         |     |       |    | i i i |
|         |     | START |    |       |

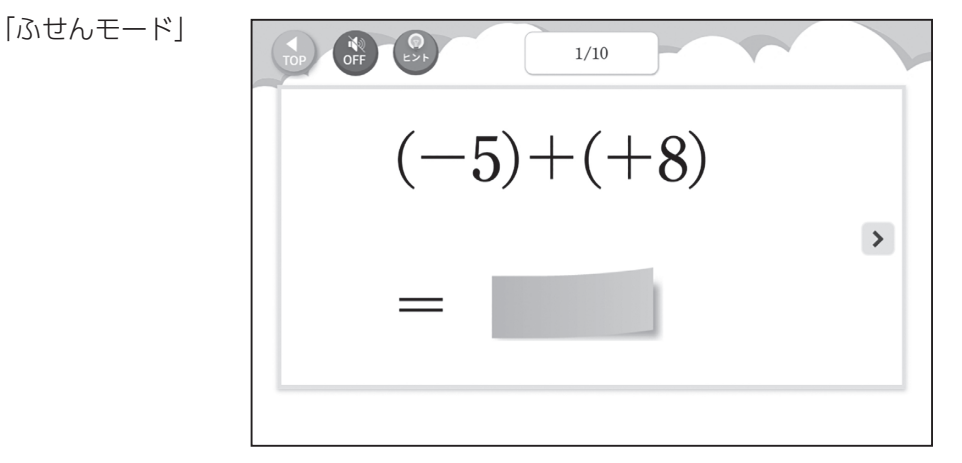

「ふせんモード」はふせんをはがして解答を確認しながら進めます。

「入力モード」

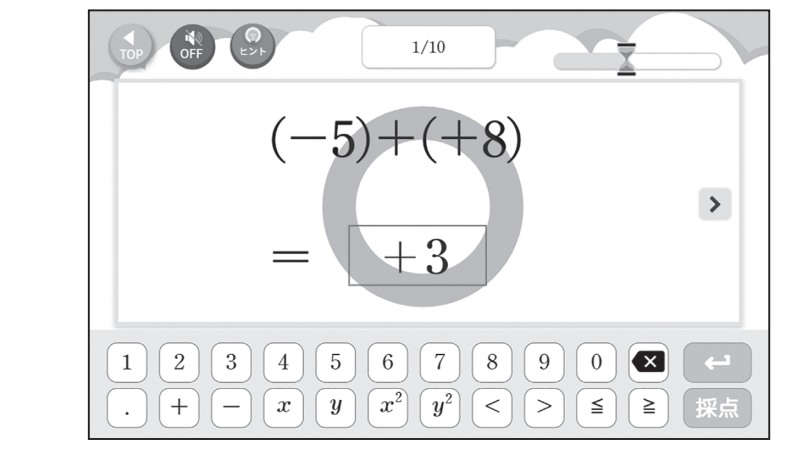

「入力モード」は解答をキーボードで入力して正誤の自動判定をしながら進めます。

各学年において、くり返しの練習が効果的な問題に、計算カードを用意しています。

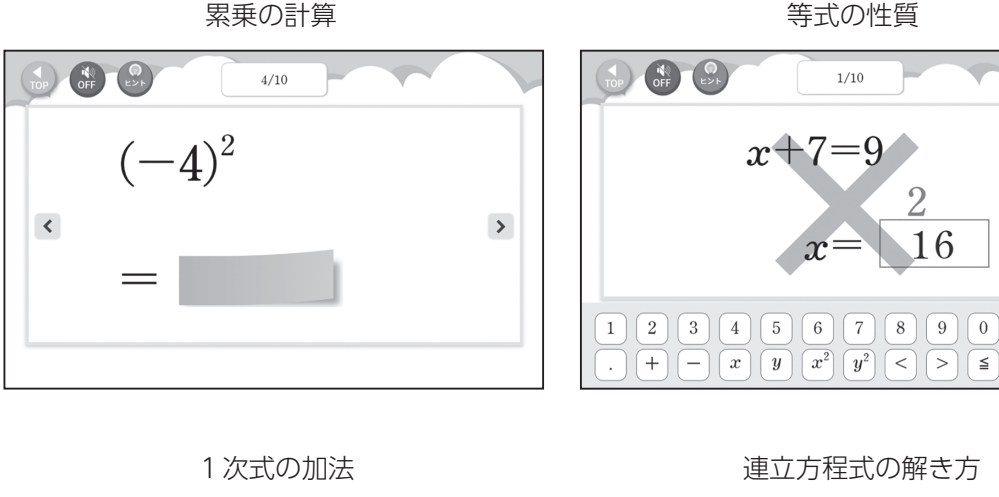

等式の性質

r

7 8 9 0  $\mathbf{X}$ 

1/10

 $\mathbf{2}$ 

16

>

採点

≧

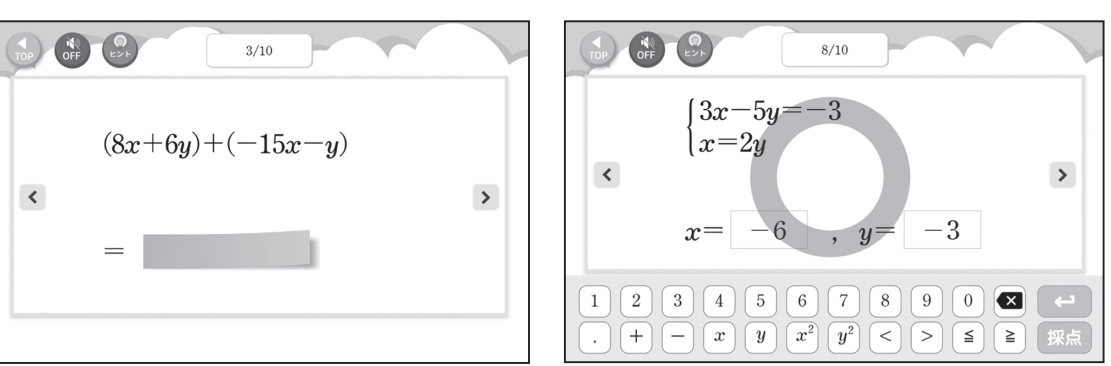

式の展開

根号の中を簡単にする

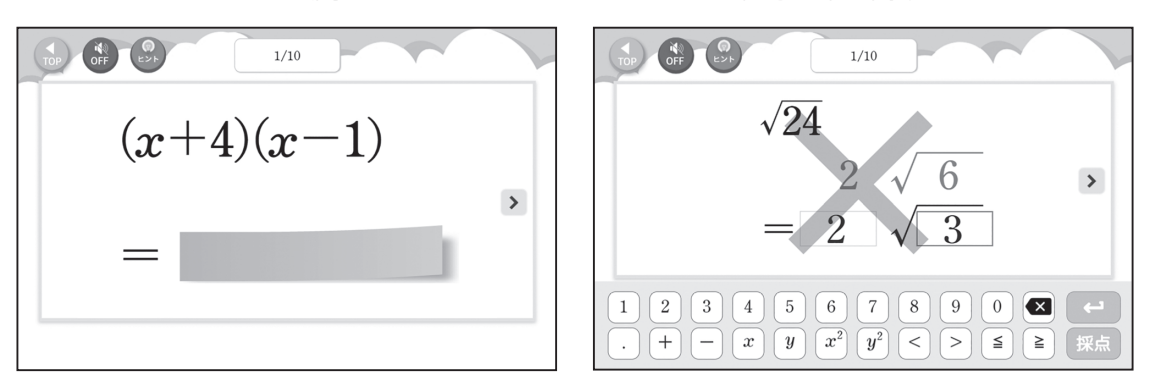

計算カードも、教科書に掲載された QR コードを通して、誰でも無料で使えるデジタル コンテンツです。

ICT 活用事例集 中学数学

日々の学びに発見と納得をプラスする

編 者 数研出版編集部 発行者 星野 泰也 発行所 **数研出版株式会社** 〒 101-0052 東京都千代田区神田小川町 2 丁目 3 番地 3 [振替] 00140-4-118431 〒 604-0861 京都市中京区烏丸通竹屋町上る大倉町 205 番地 [電話] 代表 (075)231-0161 ホームページ https://www.chart.co.jp 印刷 岩岡印刷株式会社

当資料の有効期限は 2021 年 3 月 31 日です。 期限を過ぎると、QR コードのリンクは使用できなくなります。